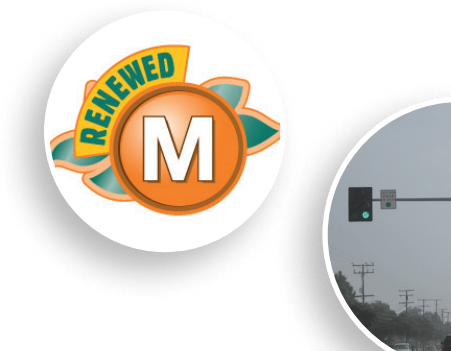

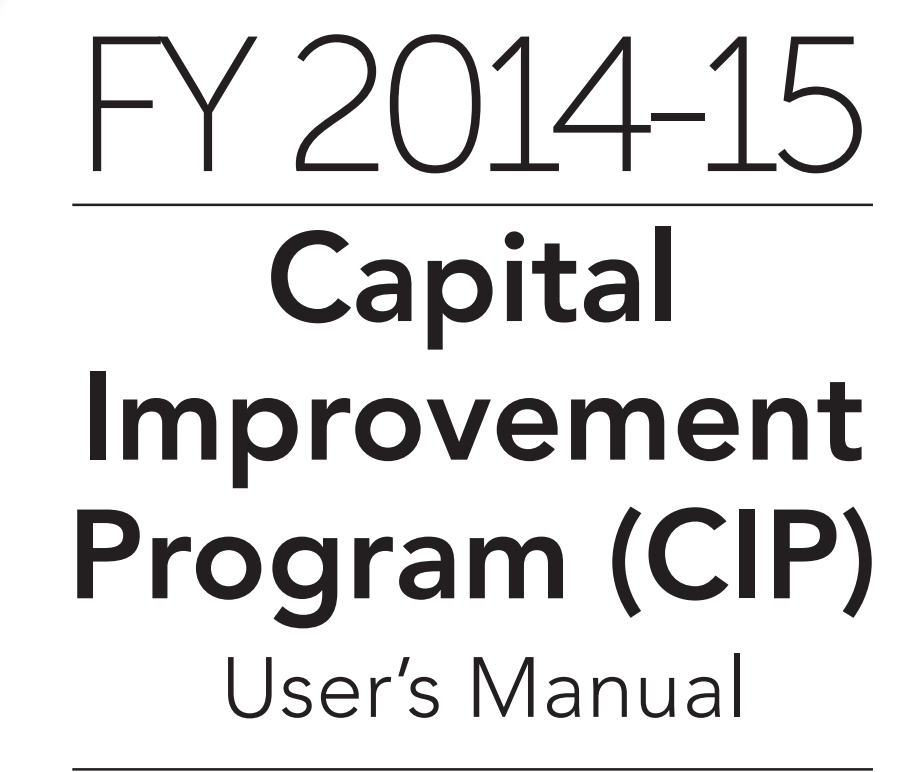

APRIL 2014

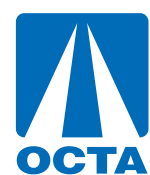

Orange County Transportation Authority

# TABLE OF CONTENTS

| ABOUT WEB SMART CIP                 | 3  |
|-------------------------------------|----|
| HELP                                | 3  |
| NAVIGATING IN WEB SMART CIP         | 4  |
| PAGES                               | 5  |
| SYMBOL LEGEND                       | 5  |
| FIND A PROJECT                      | 6  |
| DROP-DOWN ARROW                     |    |
| Record Bar                          |    |
| Project Status List                 | 7  |
| ADD A PROJECT                       |    |
| CANCEL/EXIT FROM A NEW PROJECT      |    |
| ARCHIVING A PROJECT                 | 11 |
| DELETE A PROJECT                    | 11 |
| UPDATE AN EXISTING PROJECT          |    |
| RE-SUBMIT PROJECT                   |    |
|                                     |    |
| NEW PROJECTS                        |    |
|                                     |    |
| ESTIMATED COSTS                     |    |
| FUND SOURCES & ESTIMATED COSTS      |    |
| Add Fund Sources & Estimated Costs  |    |
| Remove Fund Source                  |    |
|                                     |    |
| ICOIIS                              |    |
| Add a Project to the Man            |    |
| Delete a Shape                      |    |
| Clear a Shape Selection             |    |
| Print a Map                         |    |
| SUBMIT PROJECT TO OCTA              | 32 |
|                                     | 22 |
|                                     |    |
|                                     |    |
| TYPE OF WORK ERROR-MESSAGE          |    |
| REMOVE FUND ERROR-MESSAGE           |    |
| FUND SOURCE TYPE ERROR-MESSAGE      | 35 |
| FUND SOURCE TOTAL ERROR-MESSAGE     | 35 |
| MAP ERROR-MESSAGE                   |    |
| REPORTING                           |    |
| PROJECTS SORTED BY NAME             |    |
| PROJECTS SORTED BY IMPROVEMENT TYPE |    |
| FUND SOURCE BY YEAR                 |    |
| FUND SOURCE BY IMPROVEMENT TYPE     | 28 |
| PROJECT LIST STATUS                 | 28 |
|                                     |    |
| SUBMITTING THE CIP                  | 39 |

Intentionally left blank

# ABOUT WEB SMART CAPITAL IMPROVEMENT PROGRAM (CIP)

Web Smart CIP is designed to assist local agencies with one element of the Measure M2 (M2) annual eligibility process: the preparation of a seven-year Capital Improvement Program (CIP). The use of Web Smart CIP streamlines the process for an agency to prepare and submit a CIP for public works projects, and helps to ensure that the agency meets eligibility requirements for M2.

Using Web Smart CIP, local agencies can:

- Present their local CIP in a format that meets the required guidelines for M2 and reduces potential problems later in the OCTA review process;
- Create a repository of information that can easily be updated for subsequent CIP submittals;
- Provide a system to track projects beyond the typical one- to two-year budget periods;
- The Web Smart CIP for fiscal years 2014-15 through 2020-21 includes CIP information received by OCTA during the FY 2013-14 eligibility cycle. Web Smart CIP users should review this data to ensure the accuracy and continuation of previously submitted projects.

#### **HELP**

For help, contact the following personnel:

May Hout Associate Transportation Funding Analyst <u>MHout@octa.net</u>

> CIP Admin CIPAdmin@octa.net

# NAVIGATING IN WEB SMART CIP

#### LOG-IN

To log-in, the user will navigate to the Web Smart CIP website and enter the username and password. The user will click OK and navigate to the CIP Central Tab to view projects in the CIP database. New users must contact OCTA staff at <u>CIPAdmin@octa.net</u> to be assigned a user name.

# Website: <a href="http://websmartcip.octa.net">http://websmartcip.octa.net</a>

| Login         |      |    | 23     |           |                            |
|---------------|------|----|--------|-----------|----------------------------|
| User name     |      |    |        | $\square$ | Enter <b>user name</b> and |
| Password      |      |    | /+     | $\neg$    | password. Click OK.        |
| Forgot Passwo | ord? | ок | Cancel |           |                            |

#### FORGOT PASSWORD?

Click on Forgot Password to reset the password. A new password will be generated and sent to the e-mail address associated with the webSmart CIP account.

|                                                 | Login                                                              | 23        |
|-------------------------------------------------|--------------------------------------------------------------------|-----------|
|                                                 | User name                                                          |           |
| Click Forgot Password?                          | Password                                                           |           |
|                                                 | Forgot Password? OK Cancel                                         |           |
|                                                 |                                                                    |           |
| OCTA webSmartCIP -                              | Reset Password                                                     | 23        |
| Enter username and en<br>New password will be s | nail associated with webSmartCIP account.<br>ent to account email. |           |
|                                                 | USERNAME:                                                          |           |
|                                                 | EMAIL:                                                             |           |
|                                                 | Subm                                                               | it Cancel |
|                                                 |                                                                    |           |

# PAGES

The user can navigate through four pages that include Home, CIP Central, Reports, and Help.

| webSm       | artCIP                                                                   | Home CIP Central Reports Help                                                                          |
|-------------|--------------------------------------------------------------------------|----------------------------------------------------------------------------------------------------|
| Page        | Page Description                                                         |                                                                                                    |
| Home        | Includes announcements and impo                                          | ortant links.                                                                                          |
| CIP Central | Includes access to all projects liste                                    | d in the CIP for the logged in city.                                                                   |
| Reports     | Printable reports for the city inclu<br>Fund Source by Year, Fund Source | ding Sorted By Name, Sorted By Improvement Type,<br>by Improvement Type, and Project Submittal Status. |
| Help        | Includes guidance on how to navig                                        | ate through the CIP website.                                                                           |

# SYMBOL LEGEND

There are symbols listed below that the user can use while navigating through the database.

| Symbol              | Symbol<br>Name         | Symbol Description                                                                                                    |
|---------------------|------------------------|----------------------------------------------------------------------------------------------------|
| H I F H             | Record Bar             | The record bar is used to navigate from one project to another. With a mouse-click, move to the next or previous record, or go to the first or last record.                                                                                       |
| Project Status List | Project<br>Status List | The project status list includes all the projects included by the agency in the 7-Year CIP. The list includes a status column to show submitted projects and to be submitted projects.                                                            |
| +                   | Add New<br>Project     | To add a new project, click on the + sign. A blank data entry record will appear. A project name is required as the minimum to save a new project.                                                                                                |
| ×                   | Cancel/<br>Delete      | The <b>X</b> button can be used to delete an existing project or cancel/exit from the addition of a new project.                                                                                                    |
|                     | Save                   | Click the button on the left to save a new project.                                                                                                    |
| -                   | DROP-DOWN<br>ARROW     | Click on the <b>DROP-DOWN ARROW</b> button to the right of the list box to display a list. Select the appropriate entry and the entry will display in the box. If needed, use the scroll bar to the right of the list to scroll through the list. |
| ١                   | Explanation            | Brief instructions of what information to include are provided when you scroll over this button.                                                                                                    |
| 2                   | Refresh                | Click on the refresh button to re-alphabetize the project name list on the drop-down arrow list.                                                                                                    |

#### **FIND A PROJECT**

To access any project in the CIP database, the user must navigate to the **CIP Central** Tab. To find a project, click on the **DROP-DOWN ARROW**, navigate through the record bar, or click on the project status list to find an exisiting project as illustrated in this section.

#### **DROP-DOWN ARROW**

Click on the **DROP-DOWN ARROW** button to display a list of projects.

| webSmartCI             | P                                                       |
|------------------------|---------------------------------------------------------|
|                        |                                                         |
| Catch Basin Improvemen | ts Phase I   Project Status List Submit Project to OCTA |
| Project Informatio     | ni(+++)                                                 |
| Project Name           | Click on the DROP-DOWN ARROW to select a project.       |
| Project Description    | ern part of the City                                    |
| Project Limits         | Northern Part of the City                               |
| Project Number         | N/A (i)                                                 |
| Type Of Work           | Environmental Cleanup 🔹 🥡                               |
| Type Of Work Add'l     | Catchment Retrofit                                      |
|                        | $+$ $\times$ $\sim$                                     |

#### **Record Bar**

The record bar is used to navigate sequentially from one project to another. With a mouseclick, view next or previous project, or go to the first or last project.

|     | webSmartCI            | P                                  |                     |                       |          |
|-----|-----------------------|------------------------------------|---------------------|-----------------------|----------|
|     |                       |                                    |                     |                       |          |
| Cat | tch Basin Improvement | ts Phase I 🔹                       | Project Status List | Submit Project to OCT | A        |
|     | Project Information   | n                                  |                     |                       | нчьы     |
|     | Project Name          | Catch Basin Improvements Phase     | e I                 |                       | <b>i</b> |
|     | Project Description   | Installation of catch basin inlets | Click on the arr    | ows to navigate       | <b>i</b> |
|     | Project Limits        | Northern Part of the City          | through multip      | le projects.          | ()       |
|     | Project Number        | N/A                                |                     |                       | ()       |
|     | Type Of Work          | Environmental Cleanup              |                     |                       | • i      |
|     | Type Of Work Add'l    | Catchment Retrofit                 |                     |                       | • i)     |
|     |                       |                                    |                     |                       | +× 2     |

# Project Status List

The project status list is used by the agency to view a summary list of all the projects in the CIP.

| CTA                                                                                                    |                                                                                                    |                                                                                                    |                                        |                                                                                                    |
|----------------------------------------------------------------------------------------------------|----------------------------------------------------------------------------------------------------|----------------------------------------------------------------------------------------------------|----------------------------------------|----------------------------------------------------------------------------------------------------|
|                                                                                                    |                                                                                                    |                                                                                                    |                                        |                                                                                                    |
| tch Basin Improve                                                                                                    | ements Phase I                                                                                                    | Project Statu                                                                                                    | IS List Submit P                       | roject to OCTA                                                                                                    |
| Project Inform                                                                                                    | ation                                                                                                    |                                                                                                    |                                        | 14 4 ▶                                                                                                    |
| Project Na                                                                                                    | ame Catch Basin Im Step                                                                                                    | 1: Click Project St                                                                                                    | tatus List.                            |                                                                                                    |
| Project Descrip                                                                                                    | tion Installation of catch bas                                                                                                    | in inlets within the nor                                                                                                    | thern part of the C                    | City                                                                                                    |
| Project Li                                                                                                    | mits Northern Part of the City                                                                                                    | y                                                                                                    |                                        |                                                                                                    |
| Project Num                                                                                                    | nber N/A                                                                                                    |                                                                                                    |                                        |                                                                                                    |
| Type Of W                                                                                                    | Vork Environmental Cleanup                                                                                                    |                                                                                                    |                                        | •                                                                                                    |
| Type Of Work A                                                                                                    | Add'l Catchment Retrofit                                                                                                    |                                                                                                    |                                        | •                                                                                                    |
|                                                                                                    |                                                                                                    |                                                                                                    |                                        |                                                                                                    |
| ter status: TO BE 3                                                                                                    | SOBMITTED Projects only                                                                                                    | -                                                                                                    |                                        |                                                                                                    |
| Submit Status                                                                                                    | Accept Status: √ = Accepted                                                                                                    | Project Name                                                                                                    | Project Number                         | Project Description                                                                                                    |
| Submit Status                                                                                                    | Accept Status: √ = Accepted                                                                                                    | Project Name<br>Catch Basin Improvements                                                                                                    | Project Number                         | Project Description<br>Installation of catch basin in                                                                                                    |
| Submit Status<br>Submit Status<br>Not Submitted                                                                                                    | Accept Status: $$ = Accepted                                                                                                    | Project Name<br>Catch Basin Improvements                                                                                                    | Project Number                         | Project Description<br>Installation of catch basin in<br>Installation of Catch basin ir                                                                                                    |
| Submit Status<br>Submit Status<br>Not Submitted<br>Not Submitted                                                                                                    | Accept Status: √ = Accepted                                                                                                    | Project Name<br>Catch Basin Improvements                                                                                                    | Project Number                         | Project Description<br>Installation of catch basin in<br>Installation of Catch basin ir<br>Construct raised landscaped                                                                                                    |
| Submit Status<br>Submit Status<br>Not Submitted<br>Not Submitted<br>Not Submitted                                                                                                    | Accept Status: √ = Accepted                                                                                                    | Project Name<br>Catch Basin Improvements<br>Catch Basin Improvements<br>Catch Basin Improvements<br>Ct a project.                                                                                                    | Project Number                         | Project Description Installation of catch basin in Installation of Catch basin ir Construct raised landscaped Grading and improvements                                                                                                    |
| Submit Status<br>Submit Status<br>Not Submitted<br>Not Submitted<br>Not Submitted<br>Not Submitted                                                                                                    | Accept Status: √ = Accepted                                                                                                    | Project Name<br>Catch Basin Improvements<br>Catch Basin Improvements<br>Catch Basin Improvements<br>Catch Basin Improvements<br>Ct a project.<br>Its<br>Mesa Dr. Street Improveme                                                                                     | Project Number                         | Project Description<br>Installation of catch basin in<br>Installation of Catch basin ir<br>Construct raised landscaped<br>Grading and improvements<br>Install curb, gutter, and gua                                                                                                    |
| Submit Status<br>Submit Status<br>Not Submitted<br>Not Submitted<br>Not Submitted<br>Not Submitted<br>Not Submitted                                                                                                    | Accept Status: √ = Accepted                                                                                                    | Project Name<br>Catch Basin Improvements<br>Catch Basin Improvements<br>Catch Basin Improvements<br>Ct a project.<br>Its<br>Mesa Dr. Street Improveme<br>Public Works Building Expan                                                                                  | Project Number                         | Project Description Installation of catch basin in Installation of Catch basin ir Construct raised landscaped Grading and improvements Install curb, gutter, and gua Prepare concept plans for th                                                                                                    |
| Submit Status<br>Submit Status<br>Not Submitted<br>Not Submitted<br>Not Submitted<br>Not Submitted<br>Not Submitted<br>Not Submitted                                                                                                    | Accept Status: √ = Accepted  Step 2: Select                                                                                                    | Project Name<br>Catch Basin Improvements<br>Catch Basin Improvements<br>Catch Basin Improvements<br>Catch Basin Improvements<br>Internet Street Improveme<br>Public Works Building Expan<br>Signal Project                                                            | Project Number                         | Project Description         Installation of catch basin in         Installation of Catch basin ir         Construct raised landscaped         Grading and improvements         Install curb, gutter, and gua         Prepare concept plans for th         Install new traffic signal and                                                                                                    |
| Submit Status<br>Submit Status<br>Not Submitted<br>Not Submitted<br>Not Submitted<br>Not Submitted<br>Not Submitted<br>Not Submitted<br>Not Submitted                                                                                                    | Accept Status: √ = Accepted  Step 2: Select                                                                                                    | Project Name<br>Catch Basin Improvements I<br>Catch Basin Improvements I<br>Catch Basin Improvements I<br>over<br>Ct a project.<br>Mesa Dr. Street Improveme<br>Public Works Building Expan<br>Signal Project<br>Storm Drain Improvements                             | Project Number                         | Project Description Installation of catch basin in Installation of Catch basin in Construct raised landscaped Grading and improvements Install curb, gutter, and gua Prepare concept plans for th Install new traffic signal and Improvements of Storm Dra                                                                                                    |
| Submit Status<br>Submit Status<br>Vot Submitted<br>Vot Submitted<br>Vot Submitted<br>Vot Submitted<br>Vot Submitted<br>Vot Submitted<br>Vot Submitted<br>Vot Submitted                                                                                                    | Accept Status: √ = Accepted  Step 2: Select                                                                                                    | Project Name<br>Catch Basin Improvements I<br>Catch Basin Improvements I<br>Catch Basin Improvements I<br>over<br>Ct a project.<br>Mesa Dr. Street Improveme<br>Public Works Building Expan<br>Signal Project<br>Storm Drain Improvements at Var                      | Project Number                         | Project Description         Installation of catch basin in         Installation of Catch basin ir         Construct raised landscaped         Grading and improvements         Install curb, gutter, and gua         Prepare concept plans for th         Install new traffic signal and         Improvements of Storm Dra         Street Improvements at Var                                                                                                    |
| Submit Status<br>Submit Status<br>Not Submitted<br>Not Submitted | Accept Status: √ = Accepted  Accept Status: √ = Accepted  Step 2: Select  filla Park  UBMITTED Projects only View P                                      | Project Name<br>Catch Basin Improvements  <br>Catch Basin Improvements  <br>Catch Basin Improvements  <br>Ct a project.<br>Mesa Dr. Street Improveme<br>Public Works Building Expan<br>Signal Project<br>Storm Drain Improvements<br>Street Improvements at Var       | Project Number                         | Project Description I<br>Installation of catch basin in I<br>Installation of Catch basin in C<br>Construct raised landscaped I<br>Grading and improvements I<br>Install curb, gutter, and gua<br>Prepare concept plans for th<br>Install new traffic signal and<br>Improvements of Storm Dra<br>Street Improvements at Var                                                                                                    |
| Submit Status<br>Submit Status<br>Vot Submitted<br>Vot Submitted                                                    | Accept Status: √ = Accepted                                                                                                    | Project Name<br>Catch Basin Improvements I<br>Catch Basin Improvements I<br>Catch Basin Improvements<br>Over<br>Ct a project.<br>Mesa Dr. Street Improveme<br>Public Works Building Expan<br>Signal Project<br>Storm Drain Improvements<br>Street Improvements at Var | Project Number<br>Basin Improvements P | Project Description         Installation of catch basin in         Installation of Catch basin in         Construct raised landscaped         Grading and improvements         Install curb, gutter, and gua         Prepare concept plans for th         Install new traffic signal and         Improvements of Storm Dra         Street Improvements at Var                                                                                                    |
| Submit Status: 10 E S<br>Submit Status<br>Vot Submitted<br>Vot Submitted<br>Vot Submitted<br>Vot Submitted<br>Vot Submitted<br>Vot Submitted<br>Vot Submitted<br>Vot Submitted<br>Vot Submitted<br>Vot Submitted<br>Vot Submitted<br>Vot Submitted<br>Vot Submitted                                                                                                    | Accept Status: √ = Accepted  Step 2: Select  Accept Status: √ = Accepted  Accept Status: √ = Accepted  Accept Status: √ = Accepted  Step 3: Click View P | Project Name<br>Catch Basin Improvements I<br>Catch Basin Improvements I<br>over<br>ta project.<br>Mesa Dr. Street Improveme<br>Public Works Building Expan<br>Signal Project<br>Storm Drain Improvements<br>Street Improvements at Var                               | Project Number                         | Project Description       Installation of catch basin in         Installation of Catch basin in       Installation of Catch basin in         Construct raised landscaped       Installation of Catch basin in         Grading and improvements       Install curb, gutter, and gua         Install curb, gutter, and gua       Prepare concept plans for th         Install new traffic signal and       Install new traffic signal and         Street Improvements at Var       Prepare Improvements at Var         Phase I       Project Description         Installation of catch basin in       Improvements |

# Project Status List (cont.)

The selected project will appear as illustrated below. To make changes, click inside the text box areas to make the data entry editable.

|    | webSmartCI            | P                                                                       |          |
|----|-----------------------|-------------------------------------------------------------------------|----------|
|    |                       |                                                                         |          |
| Ca | atch Basin Improvemen | ts Phase I    Project Status List Submit Project to OCTA                |          |
|    | Project Information   | n K ( )                                                                 | н        |
|    | Project Name          | Catch Basin Improvements Phase I                                        | <b>i</b> |
|    | Project Description   | Installation of catch basin inlets within the northern part of the City | <b>i</b> |
|    | Project Limits        | Northern Part of the City                                               | <b>i</b> |
|    | Project Number        | n/a                                                                     | <b>i</b> |
|    | 1                     |                                                                         |          |

The agency has the ability to use the toggle filter to list all projects, submitted projects, or to be submitted projects. Click on the filter status button to toggle between the projects submit status.

## Filter For All Projects

To view a list of all projects, click the toggle filter to Filter Status: All Projects.

| Filter Status: | ALL Projects View            | Project Information: Canyor | n/Mesa Recreational Trail |                                |   |
|----------------|------------------------------|-----------------------------|---------------------------|--------------------------------|---|
| Submit Status  | Accept States: $$ = Accepted | Project Name                | Project Number            | Project Description            |   |
| Submitted      |                              | Canyon/Mesa Recreational 1  |                           | Improvement of the drainag     |   |
| Not Submitted  |                              | ints l                      |                           | Installation of catch basin in |   |
| Not Submitted  | To view all pro              | OJECTS, CIICK               |                           | Installation of Catch basin ir |   |
| Not Submitted  | Filter Status:               | All Projects.               |                           | Construct raised landscaped    |   |
| Not Submitted  |                              | Loma Trail Improvements     |                           | Grading and improvements       |   |
| Not Submitted  |                              | Mesa Dr. Street Improveme   |                           | Install curb, gutter, and gua  |   |
| Not Submitted  |                              | Public Works Building Expan |                           | Prepare concept plans for th   |   |
| Not Submitted  |                              | Signal Project              |                           | New Signal Project             | _ |
| Not Submitted  |                              | Storm Drain Improvements    |                           | Improvements of Storm Dra      |   |

For additional filter types, continue to page 9.

# Filter for Submitted Projects

To view a list of submitted projects, click the toggle filter to **Filter Status: Submitted Projects only.** 

| Filter Status: SUE | BMITTED Projects only View   | Project Information: Canyo | n/Mesa Recreational T | rail                       |  |
|--------------------|------------------------------|----------------------------|-----------------------|----------------------------|--|
| Submit Status      | Accept Status: $$ = Accepted | Project Name               | Project Number        | Project Description        |  |
| Submitted          |                              | Canyon/Mesa Recreational 1 |                       | Improvement of the drainag |  |
|                    |                              |                            |                       |                            |  |

# Filter to Be Submitted Projects

To view a list of to-be submitted projects, click the toggle filter to **Filter Status: TO BE SUBMITTED Projects only.** 

| ilter Status: TO BE | SUBMITTED Projects only   | iew Project Information: Catch | Basin Improvements Ph | ase I                          |  |
|---------------------|---------------------------|--------------------------------|-----------------------|--------------------------------|--|
| Submit Status       | Accept Status: √ = Accept | ed Project Name                | Project Number        | Project Description            |  |
| Not Submitted       |                           | Catch Basin Improvements       |                       | Installation of catch basin in |  |
| Not Submitted       | Taulauta                  |                                | ata alial. Filta      | stallation of Catch basin ir   |  |
| Not Submitted       | To view to-               | be submitted proje             | CTS, CIICK FIITE      | pnstruct raised landscaped     |  |
| Not Submitted       | Status: TO                | BE SUBMITTED Pro               | ojects only.          | rading and improvements        |  |
| Not Submitted       |                           | Mesa Dr. Street Improveme      |                       | Install curb, gutter, and gua  |  |
| Not Submitted       |                           | Public Works Building Expan    |                       | Prepare concept plans for th   |  |
| Not Submitted       |                           | Signal Project                 |                       | Install new traffic signal and |  |
| Not Submitted       |                           | Storm Drain Improvements       |                       | Improvements of Storm Dra      |  |
| Not Submitted       |                           | Street Improvements at Var     |                       | Street Improvements at Var     |  |

#### ADD A PROJECT

Once logged in, the user navigates to the **CIP Central** Page to view projects in the CIP database. To add a project, the user must click on the + button to add a new project. A blank data entry record will appear to add a new project. Instructions for entering information for a new project are included in the "**New Projects**" section beginning on page 13.

|    | webSmartCI           | P                                                                       |
|----|----------------------|-------------------------------------------------------------------------|
| Ca | tch Basin Improvemen | ts Phase I    Project Status List Submit Project to OCTA                |
|    | Project Information  | n Id d b bl                                                             |
|    | Project Name         | Catch Basin Improvements Phase I                                        |
|    | Project Description  | Installation of catch basin inlets within the northern part of the City |
|    | Project Limits       | Northern Part of the City                                               |
|    | Project Number       | N/A (i)                                                                 |
|    | Type Of Work         | Environmental Cleanup                                                   |
|    | Type Of Work Add'l   | Catchment Retrofit                                                      |
|    |                      |                                                                         |

## CANCEL/EXIT FROM A NEW PROJECT

Click on the **X** button if a user clicks on the **+** button to add a new project and would like to exit/cancel out of a new project without saving the project.

| in Street Signal Project | ▼ Pi                       | roject Status List | Submit Project to OCTA |
|--------------------------|----------------------------|--------------------|------------------------|
| Project Information      |                            |                    | 14 - 4 - 41            |
| Project Name             | Main Street Signal Project |                    | (                      |
| Project Description      |                            |                    | (                      |
| Project Limits           |                            |                    | (                      |
| Project Number           |                            |                    |                        |
| Type Of Work             |                            |                    | Click on the X.        |
| Type Of Work Add'l       |                            |                    | •                      |
|                          |                            |                    |                        |
|                          |                            |                    |                        |

#### **ARCHIVING A PROJECT**

Archiving projects allow the projects to remain stored in the database; however these projects will not appear in the CIP Central Page or in the reports. Projects that do not have additional funding or phases in outward years should be archived. Environmental and traffic projects that have O&M in outward years should not be archived. To archive a project, contact <u>CIPAdmin@octa.net</u>.

## **DELETE A PROJECT**

Once logged in, the user navigates to the **CIP Central** Page to view projects in the CIP database. Any project listed in the CIP can be deleted. Locate the project to delete by navigating through the drop-down arrow list, project status list or click through the record bar. Projects that are not transportation-related should not be included in the OCTA Web Smart CIP database and will be deleted during OCTA staff review.

| webSmartCI                                                                    | p                                             |                                  |   |          |  |  |
|-------------------------------------------------------------------------------|-----------------------------------------------|----------------------------------|---|----------|--|--|
|                                                                               |                                               |                                  |   |          |  |  |
| Catch Basin Improvements Phase I   Project Status List Submit Project to OCTA |                                               |                                  |   |          |  |  |
|                                                                               |                                               |                                  | _ |          |  |  |
| Project Information                                                           | n                                             | I4 4                             | ÷ | н        |  |  |
|                                                                               | [                                             |                                  |   |          |  |  |
| Project Name                                                                  | Catch Basin Improvements Phase I              | Catch Basin Improvements Phase I |   |          |  |  |
| Project Description                                                           | Installation of catch basin inlets within the | northern part of the City        |   | i)       |  |  |
| Project Limits                                                                | Northern Part of the City                     |                                  | ٦ | <b>i</b> |  |  |
| Project Number                                                                | N/A                                           | Step 1: Click the X button to    | F |          |  |  |
|                                                                               |                                               | existing project                 |   |          |  |  |
| Type Of Work                                                                  | Environmental Cleanup                         |                                  |   |          |  |  |
| Type Of Work Add'l                                                            | Catchment Retrofit                            | <b>\</b>                         | • | ] 🗊 📕    |  |  |
|                                                                               |                                               | +                                |   |          |  |  |
|                                                                               |                                               |                                  |   |          |  |  |

A message box will appear to confirm delete. When a project is deleted, it is permanently deleted from the CIP database and cannot be recovered by the user. Click OK to delete the project.

| Delete Item                         | X                                                 |
|-------------------------------------|---------------------------------------------------|
| Are you sure you w                  | vant to delete: Catch Basin Improvements Phase I? |
| Step 2: Click OK to confirm delete. | OK Cancel                                         |

## UPDATE AN EXISTING PROJECT

Only one project can be worked on at a time.

#### To update an existing project:

- 1. Locate the project by navigating through the **DROP-DOWN ARROW** list, project status list, or click through the record bar.
- 2. Update project cost and fund type information. Information will automatically save.
- 3. Submit to OCTA for approval. After clicking **Submit Project to OCTA**, edits cannot be made once submitted.

#### **RE-SUBMIT PROJECT**

In the case that an agency needs to revise a submitted project, the agency will have to contact OCTA staff in order to re-open the data entry record for edits and the agency will have to re-submit the project to OCTA for approval.

Main Street Signal Project to OCTA.

# **NEW PROJECTS**

To add a new project, follow the steps illustrated below:

|     | webSmartCI            | P                                                                           |
|-----|-----------------------|-----------------------------------------------------------------------------|
| Cat | tch Basin Improvement | ts Phase I    Project Status List Submit Project to OCTA                    |
|     | Project Information   | n ia a b bi                                                                 |
|     | Project Name          | Catch Basin Improvements Phase I                                            |
|     | Project Description   | Installation of catch basin inlets within the northern part of the City (i) |
|     | Project Limits        | Northern Part of the City                                                   |
|     | Project Number        | N/A Click on L to add a new project                                         |
|     | Type Of Work          | Environmental Cleanup                                                       |
|     | Type Of Work Add'l    | Catchment Retrofit                                                          |
|     |                       |                                                                             |

A blank data entry record will appear to add a new project, enter the project information, and add the project to the map.

#### **PROJECT INFORMATION**

#### **Project Name**

Enter the **project name** as worded on the CTFP project application or as listed in the jurisdiction's Capital Improvement Program (CIP) and click **save**. By clicking the save button, the user is saving the new project into the CIP database. Scroll over the circled icon to the right of the text box for a brief description of information to include in the textbox for project name.

| webSmartCI                | P                               |                                                                                     |           |  |
|---------------------------|---------------------------------|-------------------------------------------------------------------------------------|-----------|--|
| Main Street Signal Projec | rt Pr                           | <b>Step 1:</b> Enter the <b>project name</b> .<br>(i.e. Main Street Signal Project) |           |  |
| Project Informatio        | n<br>Main Street Signal Project |                                                                                     | < ► ► ► I |  |
| Project Description       |                                 |                                                                                     | <b>i</b>  |  |

| webSmartCI                | P                                              |    |
|---------------------------|------------------------------------------------|----|
| Main Street Signal Projec | t   Project Status List Submit Project to OCTA |    |
| Project Informatio        | n id d >                                       | ы  |
| Project Name              | Main Street Signal Project                     | i) |
| Project Description       |                                                | i) |
| Project Limits            |                                                | i) |
| Project Number            |                                                | i) |
| Type Of Work              | • • • • • • • • • • • • • • • • • • •          | i) |
| Type Of Work Add'l        | Step 2: Click Save                             | i) |
|                           |                                                | 2  |

The project name is the <u>minimum</u> requirement needed to save a new project or an **ERROR MESSAGE** will appear as illustrated below:

| ▼ Projec            | t Status List Submit Project to OCTA |
|---------------------|--------------------------------------|
| Project Information | 14 4 b b                             |
| Project Name        |                                      |
| Project Description |                                      |
| Project Limits      |                                      |
| Project Number      |                                      |
| Type Of Work        | •                                    |
| Type Of Work Add'l  | •                                    |
|                     |                                      |

#### **Project Description**

Provide a summary description of the project. Scroll over the circled icon for a brief description of information to include in the textbox for the project description.

|   | webSmartCI                | P                                                               |    |
|---|---------------------------|-----------------------------------------------------------------|----|
| М | ain Street Signal Project | Project Status List     Submit Project to OCTA                  |    |
|   | Project Information       | n (4 + )                                                        | н  |
|   | Project Name              | Main Street Signal Project                                      | i) |
|   | Project Description       | Install new traffic signal and equipment at Main St and La Veta | i) |
|   | Project Limits            |                                                                 | i) |
|   | Project Number            | Step 3: Enter the project description.                          | i) |
|   | Type Of Work              | · · · · · ·                                                     | i) |
|   | Type Of Work Add'l        | <b>•</b>                                                        | i  |

## **Project Limits**

Enter the project limits/location. Scroll over the circled icon for a brief description of information to include in the textbox for the project limits. Enter the project location to the nearest cross streets in the text box. If cross streets are not applicable, then describe the boundary of an area such as "citywide" or "city limits".

| webSmartCI                 | Р                                                               |          |
|----------------------------|-----------------------------------------------------------------|----------|
| Main Street Signal Project | t    Project Status List Submit Project to OCTA                 |          |
| Project Informatio         | n ia a P                                                        | H        |
| Project Name               | Main Street Signal Project                                      | <b>i</b> |
| Project Description        | Install new traffic signal and equipment at Main St and La Veta | <b>i</b> |
| Project Limits             | Main Street and La Veta                                         | (i)      |
| Project Number             | Step 4: Enter the                                               | <b>i</b> |
| Type Of Work               | Project Limits.                                                 | ) ()     |
| Type Of Work Add'l         | · · · · · · · · · · · · · · · · · · ·                           | )        |

#### **OCTA Project Number**

Include the OCTA project number, if applicable. The OCTA Project Number is the CTFP project number and refers to an OCTA-approved project. If the project is not funded, it will not have the OCTA Project number and the user can enter **N/A**. Scroll over the circled icon for a brief description of information to include in the textbox for the project number.

| Į  | webSmartCIP              |                                   |                         |                     |   |
|----|--------------------------|-----------------------------------|-------------------------|---------------------|---|
| Ma | ain Street Signal Projec | t 🔹                               | Project Status List Sub | mit Project to OCTA |   |
|    | Project Information      | n                                 |                         | 14 ∢ ► ►1           | ٦ |
|    | Project Name             | Main Street Signal Project        | Stop 5: Enter the       |                     |   |
|    | Project Description      | Install new traffic signal and eq | Project Number.         |                     |   |
|    | Project Limits           | Main Street and La Veta           |                         |                     |   |
|    | Project Number           | 12-ORNG-TSP-3545                  |                         | (                   |   |
|    | Type Of Work             |                                   |                         | • (i                |   |
|    | Type Of Work Add'l       |                                   |                         | ▼ (i                |   |

#### Type of Work

Select the type of work that best represents the project. Click on the **DOWN-ARROW** button to display the drop-down list of possible entries for this field and select the appropriate field related to the project. If project type of work is not available on the drop-down list, select **"Other"**.

| webSmartCI               | Р                                                |                                  |
|--------------------------|--------------------------------------------------|----------------------------------|
| ain Chroat Cignal Braind | Design Chattan                                   | List Cubrit Brainst to OCTA      |
| am Screet Signal Project | Project Status                                   |                                  |
| Project Information      | 1                                                | ∢ ∢ ⊳ ⊳                          |
| Project Name             | Main Street Signal Project                       | ()                               |
| Project Description      | Install new traffic signal and equipment at Main | Step 6: Select Type of Work from |
| Project Limits           | Main Street and La Veta                          | the drop-down arrow.             |
| Project Number           | 12-ORNG-TSP-3545                                 | •                                |
| Type Of Work             | Traffic Signals                                  | •                                |
| Type Of Work Add'l       |                                                  | •                                |

# List of Type of Work:

- Administration
- Aesthetics
- Bikeways
- Bust Stops
- Demand Management
- Environmental Cleanup
- Interchange
- Intersection
- New Facility

- Other
- Pedestrian
- Road Maintenance
- Road Widening
- Safety
- Smart Streets
- System Management
- Traffic Signals
- Transit

## Type of Work Additional

Select a type of work additional that further describes the project. Click on the **DROP-DOWN ARROW** button to display the list of possible entries for this field and select the appropriate field related to the project.

| webSmartCI                 | P                                  |                     |                        |                                 |
|----------------------------|------------------------------------|---------------------|------------------------|---------------------------------|
|                            |                                    |                     |                        |                                 |
| Main Street Signal Project | t 🔹                                | Project Status List | Submit Project to OCTA |                                 |
| Project Information        | n                                  |                     | 14                     | $\prec \rightarrow \rightarrow$ |
| Project Name               | Main Street Signal Project         |                     |                        | ()                              |
| Project Description        | Install new traffic signal and equ | Stop 7: Solact T    | une of Work Additions  | Ifrom                           |
| Project Limits             | Main Street and La Veta            | the drop-down       | arrow.                 | II Ironi                        |
| Project Number             | 12-ORNG-TSP-3545                   |                     |                        |                                 |
| Type Of Work               | Traffic Signals                    |                     |                        | •                               |
| Type Of Work Add'l         | install new traffic signal and equ | lipment             |                        | •                               |

## ESTIMATED COSTS

Enter the estimated cost of engineering (E), right of way (R), construction/ implementation (C/I), and operations & maintenance (O&M) phases for each fund type based on annual allocations or an annual program in current year dollars.

The escalation cost is automatically calculated after the estimated costs are entered. The escalation formula is based on Measure M and CIP regulations and is predetermined. Right of way and construction costs are escalated; engineering costs and operations & maintenance are not escalated.

| Project Cost Information Total Current Cost: \$300,000 |           |                |                |          |          |                 |       |                           | 300,000                    |           |  |
|--------------------------------------------------------|-----------|----------------|----------------|----------|----------|-----------------|-------|---------------------------|----------------------------|-----------|--|
| Phase                                                  | FY 14/15  | FY 15/16       | FY 16/17       | FY 17/18 | FY 18/19 | FY 19/20        | FY 20 | 0/21                      | Current Cost               | Escalated |  |
| E                                                      | \$0       | \$0            | \$0            | \$0      | \$0      | \$0             | \$0   | Fata                      |                            |           |  |
| R                                                      | \$0       | \$0            | \$0            | \$0      | \$0      | \$0             | \$0   | Ente                      | Enter the <b>estimated</b> |           |  |
| C/I                                                    | \$250,000 | <del>\$0</del> | <del>\$0</del> | \$U      | \$0      | <del>\$</del> 0 | \$0   | costs for each applicable |                            |           |  |
| O&M                                                    | \$0       | \$50,000       | 40             | \$0      | \$0      | \$0             | \$0   | pnas                      | е.                         |           |  |
| •                                                      | ·         |                | -              | •        | ·        | ·               |       |                           |                            | •         |  |

#### FUND SOURCES & ESTIMATED COSTS

#### Add Fund Sources & Estimated Costs

Enter all fund sources expected to be used for this project and indicate the dollar amount for each fund type. Click **Add Fund**.

| Project Fund Source Informa | Step 1: Enter all fund sources<br>expected to be used for the<br>project. Click Add Fund. |                      |
|-----------------------------|-------------------------------------------------------------------------------------------|----------------------|
|                             |                                                                                           | Add Fund Remove Fund |

When you add funds, the system defaults to **General Funds**. To select a different fund, double click on the General fund and a **DROP-DOWN ARROW** will appear. Click on the **DROP-DOWN ARROW** button to select the fund source from the list.

| Project Fund Source Information |              |                                  |                    |                                                                         |  |  |  |  |
|---------------------------------|--------------|----------------------------------|--------------------|-------------------------------------------------------------------------|--|--|--|--|
| Fund Name                       | Current Cost | Escalated Cost                   | Percent            | Notes                                                                   |  |  |  |  |
| General Fund                    | \$300,000    | Step 2: D<br>drop-dov<br>source. | ouble-c<br>wn arro | lick <b>General</b> and click on the<br>w to select the applicable fund |  |  |  |  |

| ľ  | M2 Transit - R<br>M2 Transit - S | 15/16     | FY 16/17 | FY 17/18           | FY 18/19 | FY 19/20 |  |
|----|----------------------------------|-----------|----------|--------------------|----------|----------|--|
|    | M2 Transit - T                   |           | \$0      | \$0                | \$0      | \$0      |  |
|    | M2 Transit - V                   |           | \$0      | \$0                | \$0      | \$0      |  |
|    | M2 Transit - W                   |           | \$0      | \$0                | \$0      | \$0      |  |
| ľ  | M2 TSSP                          | 0,000     | \$0      | \$0                | \$0      | \$0      |  |
| l, | Other                            | L         | 1        | 1                  | 1        |          |  |
| L  | Prop 1B                          |           | _        | _                  | _        |          |  |
| ĥ  | Prop 42                          | formatio  | n        |                    |          |          |  |
| ľ  | Sect 5307                        | ormatio   | Step 3:  | Click on th        | ne drop- |          |  |
|    | SLPP .                           | 🔹 nt Cost | down a   | <b>arrow</b> to se | lect the |          |  |
|    | General Fund 🔻 🗘                 | 00,000    | applica  | ble fund so        | ource.   |          |  |

If a fund source is listed as **Other** or **Unfunded**, an explanation is required in the Notes box.

| Project Fund So | ource Informatio | Include an explanation for <b>Other</b> or <b>Unfunded</b> . |         |                   |       |
|-----------------|------------------|--------------------------------------------------------------|---------|-------------------|-------|
| Fund Name       | Current Cost     | Escalated Cost                                               | Percent | Notes             |       |
| Unfunded        | \$300,000        | \$300,000                                                    | 100     | Future M2 Applica | ation |
|                 |                  |                                                              |         |                   |       |

# List of Fund Sources and Descriptions

| Fund Source         | Fund Name                                              |
|---------------------|--------------------------------------------------------|
| AB2766              | State AB2766                                           |
| Agency Contribution | Agency Contribution                                    |
| AHRP                | Arterial Highway Rehabilitation Program                |
| Another Agency      | Other Agency Contribution                              |
| AQMD                | Air Quality Management District                        |
| ATP                 | Active Transportation Program                          |
| BCIP                | Bicycle Corridor Improvement Program                   |
| CDBG                | Community Development Block Grant                      |
| CMAQ                | Congestion Management Air Quality                      |
| Developer           | Mitigated Obligation                                   |
| Gas Tax             | City Gas Tax Subventions                               |
| General Fund        | General Funds                                          |
| HBRR                | Highway Bridge Reconstruction & Rehabilitation         |
| HSIP                | Highways Safety Improvement Program                    |
| Impact Fees         | Traffic Impact Fees                                    |
| M1 GMA              | M1 Growth Management Areas                             |
| M1 IIP              | M1 Intersection Improvement Program                    |
| M1 MPAH             | M1 Master Plan of Arterial Highways                    |
| M1 SSP              | M1 Smart Streets                                       |
| M1 Transit          | M1 Transit                                             |
| M1 Turnback         | M1 Turnback                                            |
| M2 ACE              | M2 Arterial Capacity Enhancements                      |
| M2 ECP Tier I       | M2 Environmental Cleanup Program Tier I                |
| M2 ECP Tier II      | M2 Environmental Cleanup Program Tier II               |
| M2 Fairshare        | M2 Fairshare - M2 Formula Funds                        |
| M2 FAST             | M2 Freeway Arterial Streets Transitions                |
| M2 ICE              | M2 Intersection Capacity Enhancements                  |
| M2 Transit - R      | M2 High Frequency Metrolink Service                    |
| M2 Transit - S      | M2 Transit Extensions to Metrolink                     |
| M2 Transit - T      | M2 Metrolink Gateways                                  |
| M2 Transit - V      | M2 Community Based/Transit Circulators                 |
| M2 Transit - W      | M2 Safe Transit Stops                                  |
| M2 TSSP             | M2 Traffic Signal Synchronization Program              |
| Other               | Other                                                  |
| Prop 1B             | Proposition 1B                                         |
| Prop 42             | State Sales Tax on Gas                                 |
| Sect 5307           | FTA Section 9                                          |
| SLPP                | State Local Partnership Program                        |
| STIP                | State Transportation Improvement Program               |
| TEA                 | Transportation Enhancement Activities                  |
| TIGER               | Transportation Investment Generating Economic Recovery |
| Unfunded            | Unfunded/Unknown                                       |

The user must enter the dollar amounts for each fund source. The percentages will be calculated automatically. The total current cost from the project cost information section must equal the total provided in the project fund source information section.

| Project Cost Information Total Current Cost: \$30 |                     |                   |                  |         |         |                            |                      | 300,000                      |              |           |
|---------------------------------------------------|---------------------|-------------------|------------------|---------|---------|----------------------------|----------------------|------------------------------|--------------|-----------|
| Phase                                             | FY 14/15            | FY 15/16          | FY 16/17         | FY 17/1 | .8 FY   | 18/19                      | FY 19/20             | FY 20/21                     | Current Cost | Escalated |
| E                                                 | \$0                 | \$0               | \$0              | \$0     | \$0     |                            | \$0                  | \$0                          | \$0          | \$0       |
| R                                                 | \$0                 | \$0               | \$0              | \$0     | \$0     |                            | \$0                  | \$0                          | \$0          | \$0       |
| C/I                                               | \$250,000           | \$0               | \$0              | \$0     | \$0     |                            | \$0                  | \$0                          | \$250,000    | \$250,000 |
| O&M                                               | \$0                 | \$50,000          | \$0              | \$0     | \$0     |                            | \$0                  | \$0                          | \$50,000     | \$50,000  |
| 4                                                 |                     |                   |                  |         |         |                            | ) <b>•</b>           |                              |              |           |
| Project I<br>Fund Na                              | F <b>und Source</b> | <b>Informatio</b> | n<br>Escalated ( | Cost F  | Percent | Notes                      | _                    | _                            |              |           |
| General                                           | Fund \$             | 50,000            | \$50,000         | t       | 16.7    |                            |                      |                              |              | _         |
| M2 TSSF                                           | \$                  | 250,000           | \$250,000        |         | 33.3    | <mark>Step</mark><br>for e | 4: Enter<br>ach fund | the <b>dollar</b><br>source. | amounts      |           |

An **ERROR MESSAGE** will appear if the dollar amounts entered do not equal the total current cost provided in the project cost information section.

| Project Cost Information |             |                |               |          |           |            |          |          | Current Cost: \$ | 300,000   |
|--------------------------|-------------|----------------|---------------|----------|-----------|------------|----------|----------|------------------|-----------|
| Phase                    | FY 14/15    | FY 15/16       | FY 16/17      | FY 17/   | 18 FY     | 18/19      | FY 19/20 | FY 20/21 | Current Cost     | Escalated |
| E                        | \$0         | \$0            | \$0           | \$0      | \$0       |            | \$0      | \$0      | \$0              | \$0       |
| R                        | \$0         | \$0            | \$0           | \$0      | \$0       |            | \$0      | \$0      | \$0              | \$0       |
| C/I                      | \$250,000   | \$0            | \$0           | \$0      | \$0       |            | \$0      | \$0      | \$250,000        | \$250,000 |
| 0&M                      | \$0         | \$50,000       | \$0           | \$0      | \$0       |            | \$0      | \$0      | \$50,000         | \$50,000  |
| 4                        |             |                |               |          |           |            |          |          |                  | •         |
|                          |             |                |               | _        | _         | _          |          |          |                  |           |
| Project                  | Fund Source | e Informatio   | n             |          |           |            |          |          |                  |           |
| Fund Na                  | ame (       | Current Cost   | Escalated (   | Cost     | Percent   | Notes      |          |          |                  |           |
| General                  | Fund 🛊      | 50,000         | \$50,000      |          | 16.7      |            |          |          |                  |           |
| M2 TSS                   | ۲<br>د      | 200,000        | \$200,000     |          | 66.7      |            |          |          |                  |           |
|                          | -           |                | I             |          |           |            |          |          |                  |           |
|                          |             |                |               |          |           |            |          |          |                  |           |
|                          |             |                |               |          |           |            |          |          |                  |           |
| 0 1 En                   | ror         |                |               |          |           |            |          |          |                  |           |
| Warnin                   | ng: Current | Cost entries ( | \$250,000) da | o not eq | ual Proje | t Cost (\$ | 300,000) |          |                  |           |

## **Remove Fund Source**

To remove a fund source, select fund row first and click remove fund.

| Project Fund So | ource Informatio | n              |         |                                     |             |
|-----------------|------------------|----------------|---------|-------------------------------------|-------------|
| Fund Name       | Current Cost     | Escalated Cost | Percent | Notes                               |             |
| General Fund    | \$50,000         | \$50,000       | 16.7    |                                     |             |
| M2 TSSP         | \$250,000        | \$250,000      | 83.3    | Step 1: Select the fund source row. |             |
|                 |                  |                |         | Add Fund                            | Remove Fund |

| Project Fund So | urce Informatio | n              |         | _     |                      |            |
|-----------------|-----------------|----------------|---------|-------|----------------------|------------|
| Fund Name       | Current Cost    | Escalated Cost | Percent | Notes |                      |            |
| General Fund    | \$50,000        | \$50,000       | 16.7    |       | Sten 2: Click Remove | ]          |
| M2 TSSP         | \$250,000       | \$250,000      | 83.3    |       | Fund.                |            |
|                 |                 |                |         | _     |                      |            |
|                 |                 |                |         |       | Add Fund             | emove Fund |

If the user does not **select the fund row** prior to clicking **Remove Fund**, an **ERROR-MESSAGE** will appear as illustrated below:

| Project Fund Sou  | rce Information | 1  |                      |  |  |
|-------------------|-----------------|----|----------------------|--|--|
| Fund Name         | Current Cost    | X  |                      |  |  |
| General Fund      | \$50,000        |    |                      |  |  |
| M2 TSSP \$250,000 |                 |    |                      |  |  |
| Click             | ок.             | OK | Add Fund Remove Fund |  |  |

# MAPS

## Icons

Agencies are required to add the project to the map. Instructions on how to add a project to the map begin on page 26. The map icons and descriptions are listed below for reference.

| lcon             | Icon Description                                                                                       |
|------------------|----------------------------------------------------------------------------------------------------|
|                  | Select blue dot to add point shape to the map.                                                         |
| _                | Select red line to add a line shape to map.                                                            |
|                  | Select green square to select an area on the map.                                                      |
|                  | Select city-wide button to designate city-wide project.                                                |
| Delete Selection | To delete a shape, select the shape first, and then click delete selection.                            |
| Clear Selection  | To clear a shape selection, click clear selection.                                                     |
| Save Edits       | Click Save Edits to save changes (new or deleted) to the project shapes on the map.                    |
|                  | Click to zoom to the boundary of the user's city.                                                      |
|                  | Click Print button to print project map including project name, description, limits, and project type. |

#### Views

The map can be viewed as satellite imagery or as a street map (default) by selecting a type on the map.

# **Imagery Map**

Satellite imagery can be viewed by clicking on the **Imagery** button.

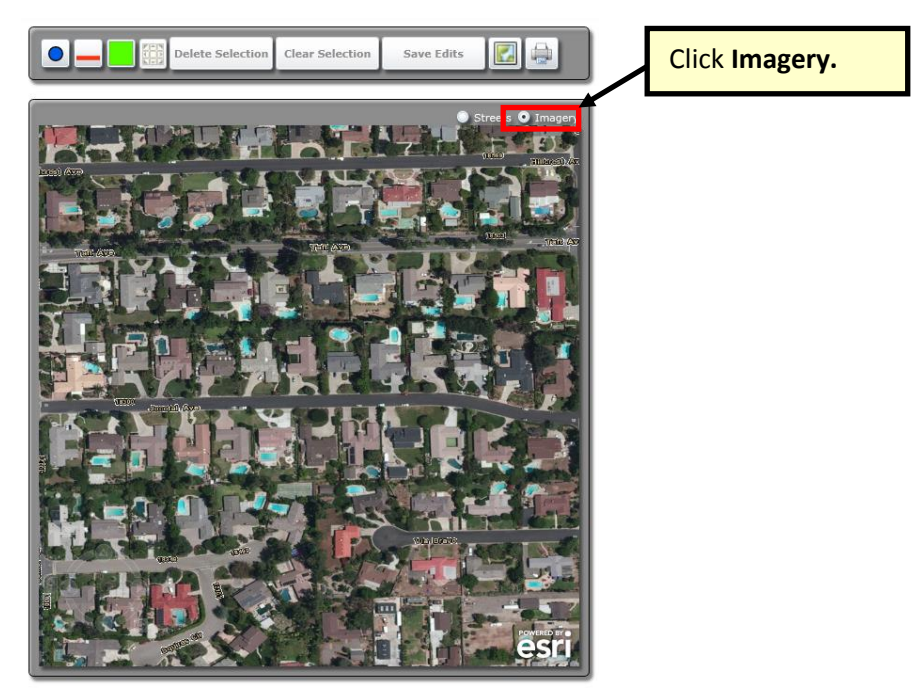

#### Street Map

Street map is the default view. To return to the street map from an imagery map view, click the **Streets** button.

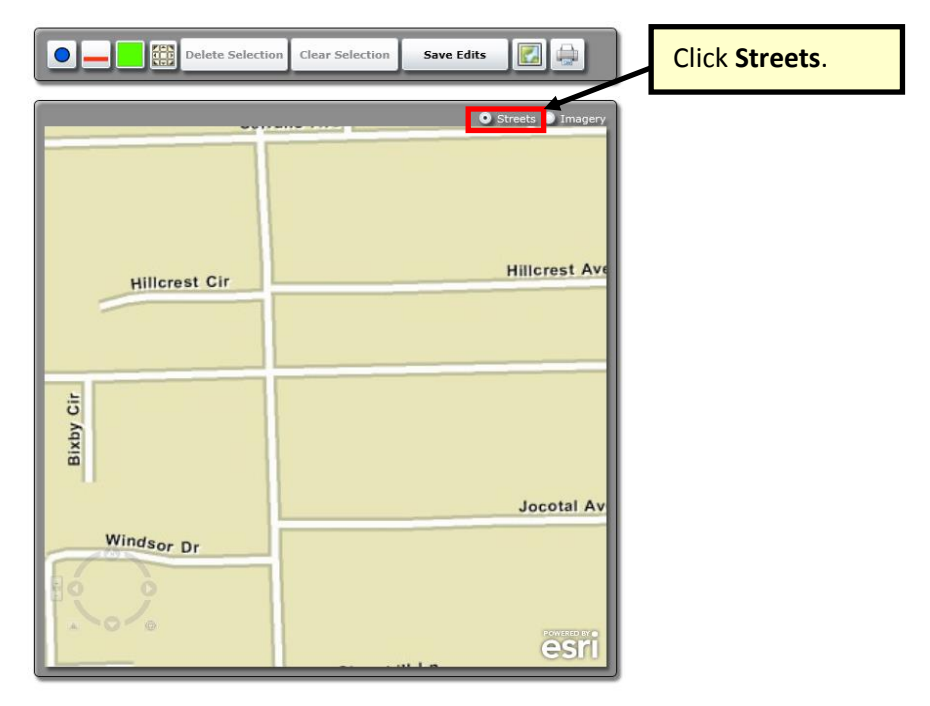

#### Zoom-In & Zoom-Out

The user can zoom-in or zoom-out by:

1) Using the navigation tool in the lower left hand corner of the map. To activate the tool, the user moves the cursor over it. The user can zoom in (+) or zoom out (-), pan (four arrows), pivot map (clicking on larger circle and turning it).

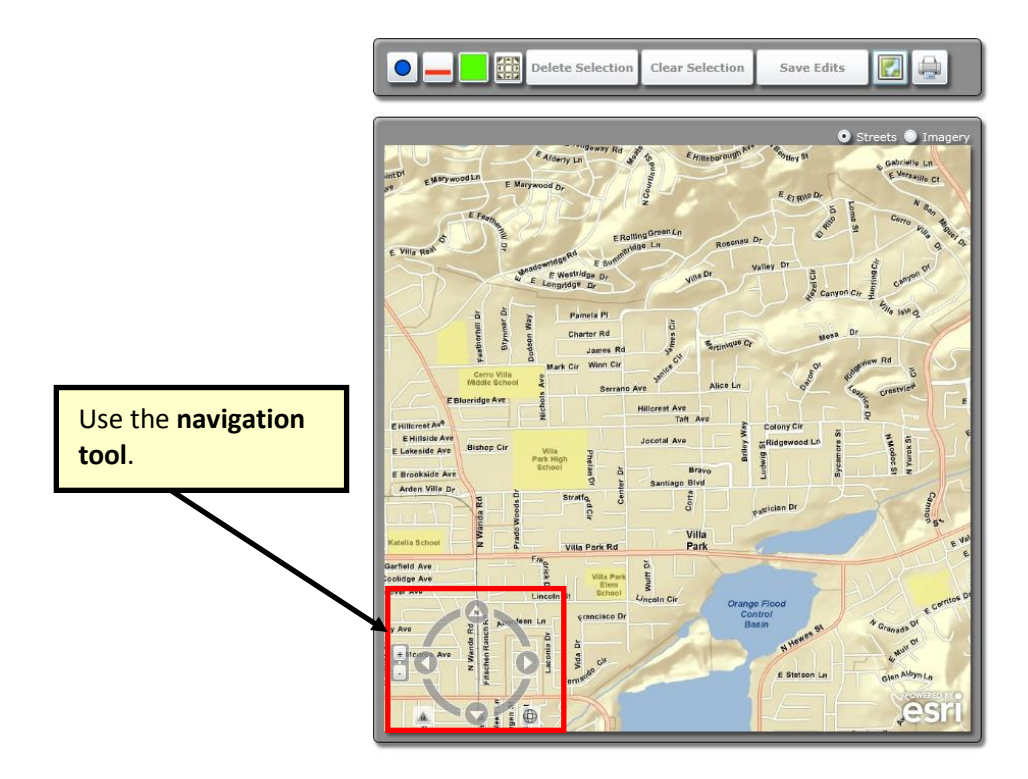

- 2) Zooming in on the map by pressing the shift button and drawing a box on map. To zoom out, press shift and control at the same time and draw a box on the map.
- 3) Scrolling the mouse wheel upward to zoom in and scrolling the mouse wheel downward to zoom out. To scroll the map to the left or right, the user can press and hold the left mouse button and drag the cursor in the desired direction on the map.

## Add a Project to the Map

#### Add a Blue Point

A blue point can be used to show the location of a project (i.e., traffic signals, intersection, interchange or environmental projects, etc.). Save Edits must be clicked in order to save the shape to the project.

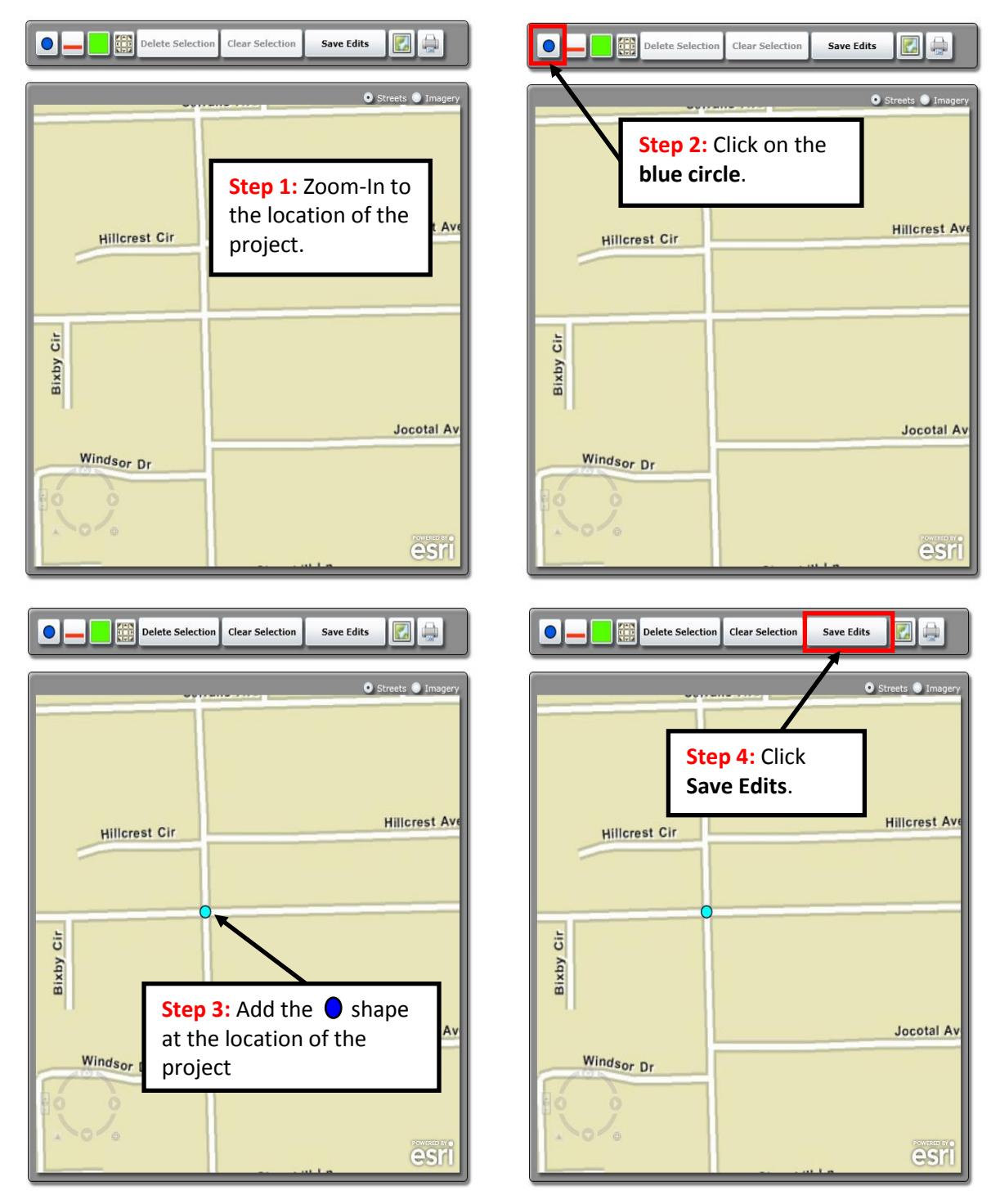

# Add a City-wide Project

If a project is a city-wide project, click on the **city-wide button** below. City-wide button is the only button that does not require the user to click Save Edits.

Save Edits

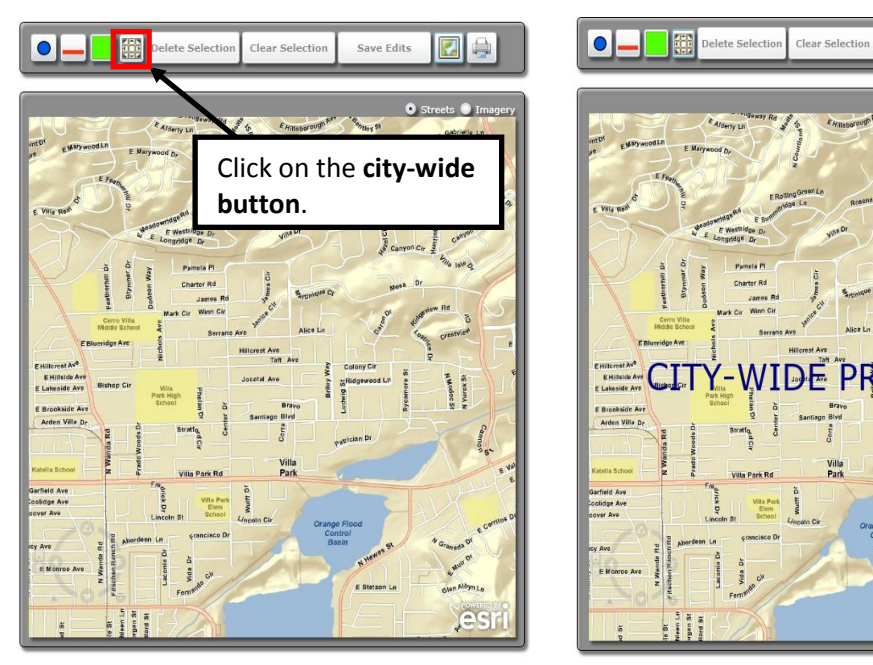

The user cannot select other shapes and the city-wide button on the same project. However, the user can insert more than one shape type, except for city-wide, simultaneously on the same project.

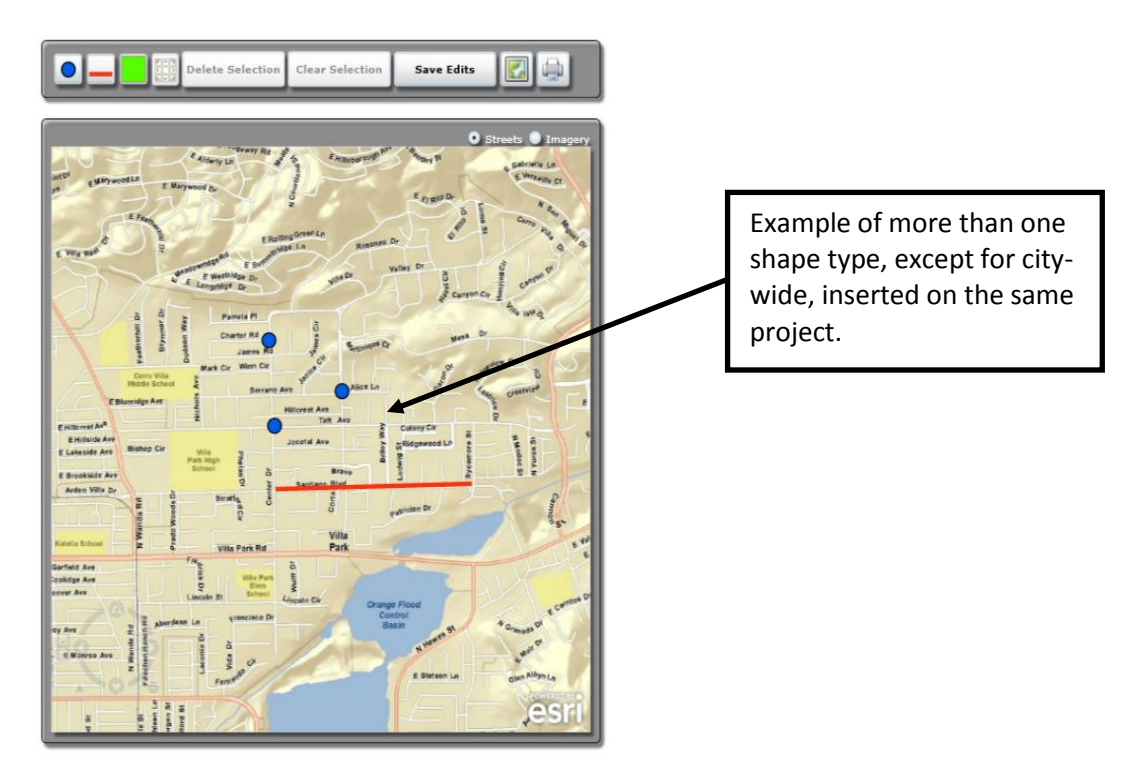

#### Add an Area (Green Square)

If a project is located in a region, add an area to the map. (i.e., parcels, study areas, communities, etc.) To draw the project area, the user must click once at every corner and twice to complete the shape. Save Edits must be clicked for the project area to be saved to the project map.

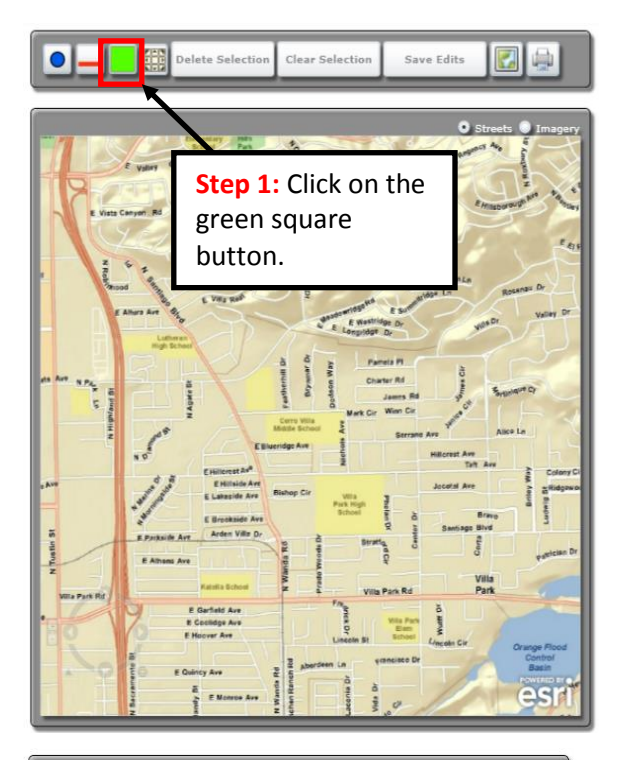

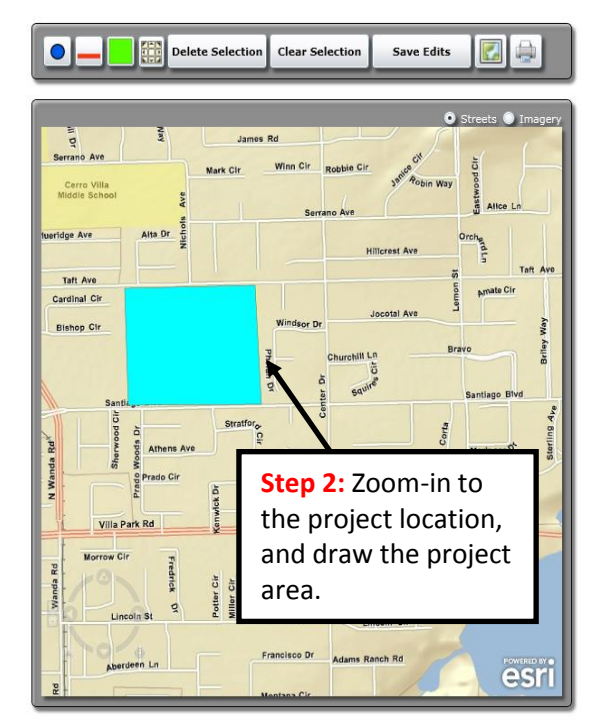

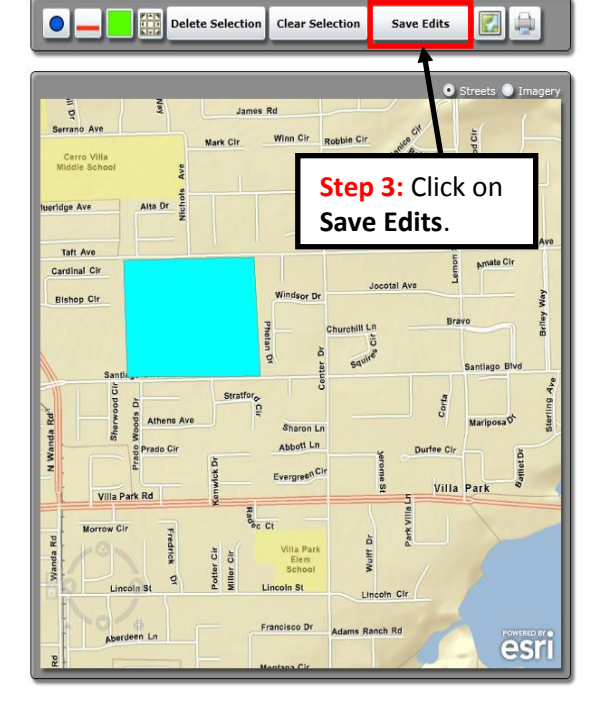

#### Add a Line (Red Line)

If a project has a specific route or includes several streets, add a line on the map. (i.e., corridor projects, roadways, arterial projects) To draw a line, the user must click once at the beginning of the line and twice at the end of the line when the line is complete. To change line directions, click once. Save Edits must be clicked for the line to be saved to the project map.

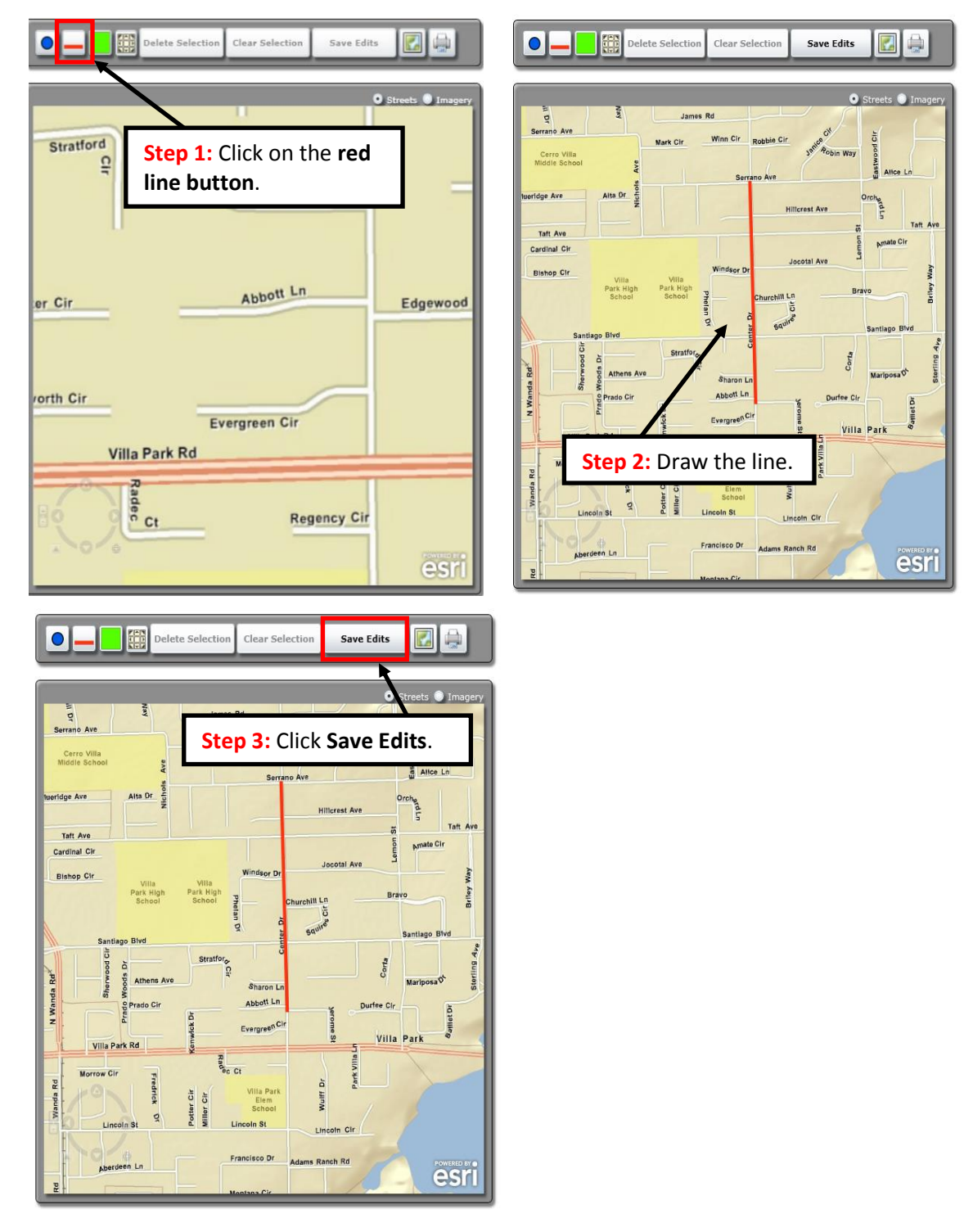

#### **Delete a Shape**

To delete a shape, click on the shape and the shape color changes to cyan. Click Delete Selection and then Click Save Edits to delete the shape from the project.

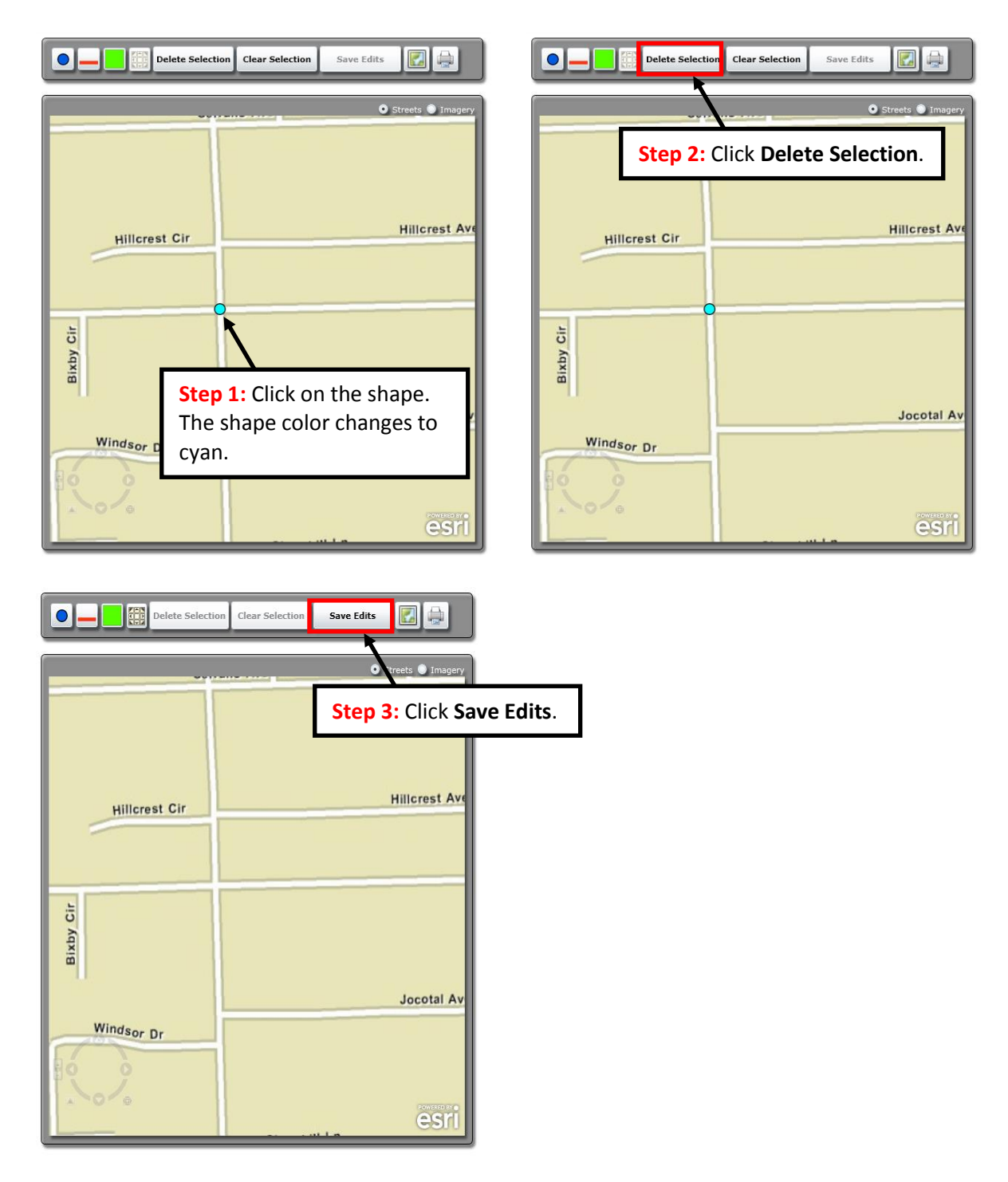

## **Clear a Shape Selection**

The clear selection button is used when a shape is selected, and the user would like to deselect the shape. The shape color changes from cyan to the default color.

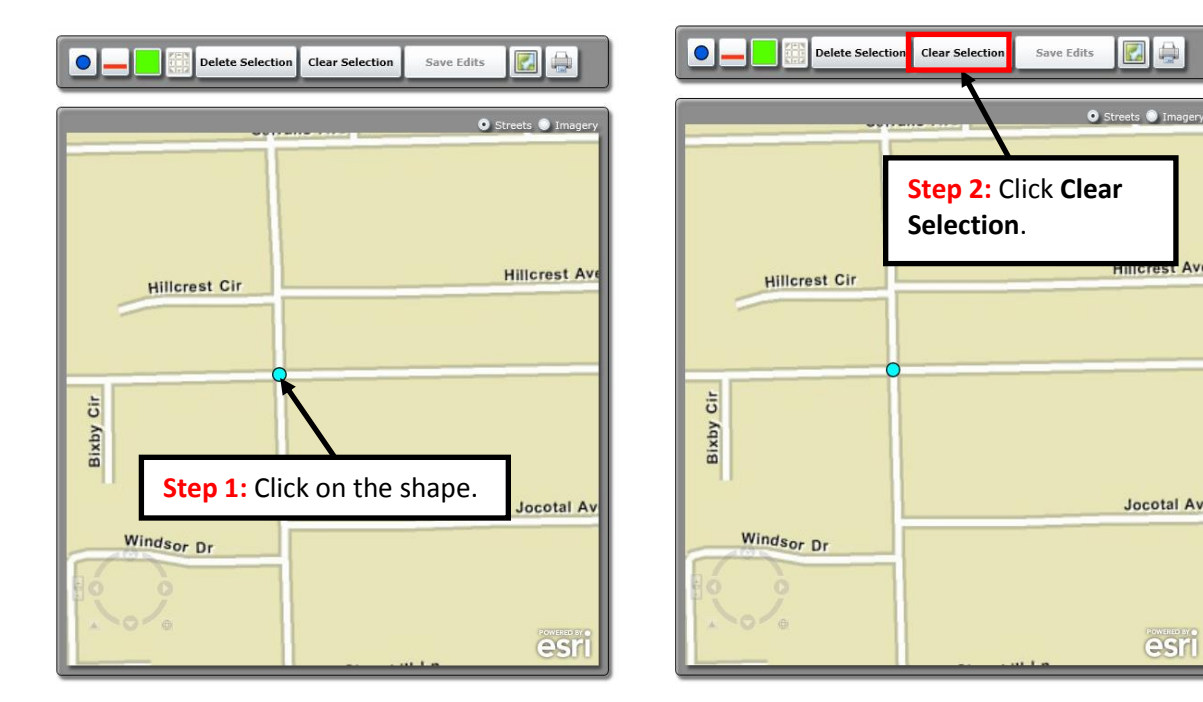

# Print a Map

The user can print a map for a specific project that lists the project name, project limits, project type, and other information. To print, click on the print button as illustrated below:

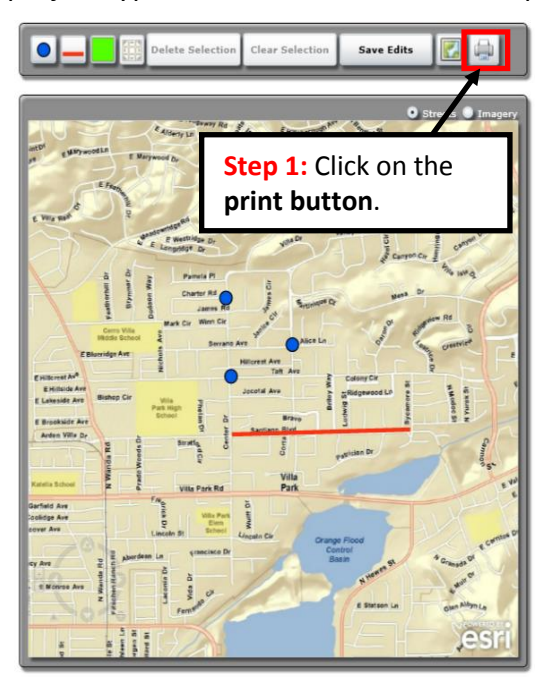

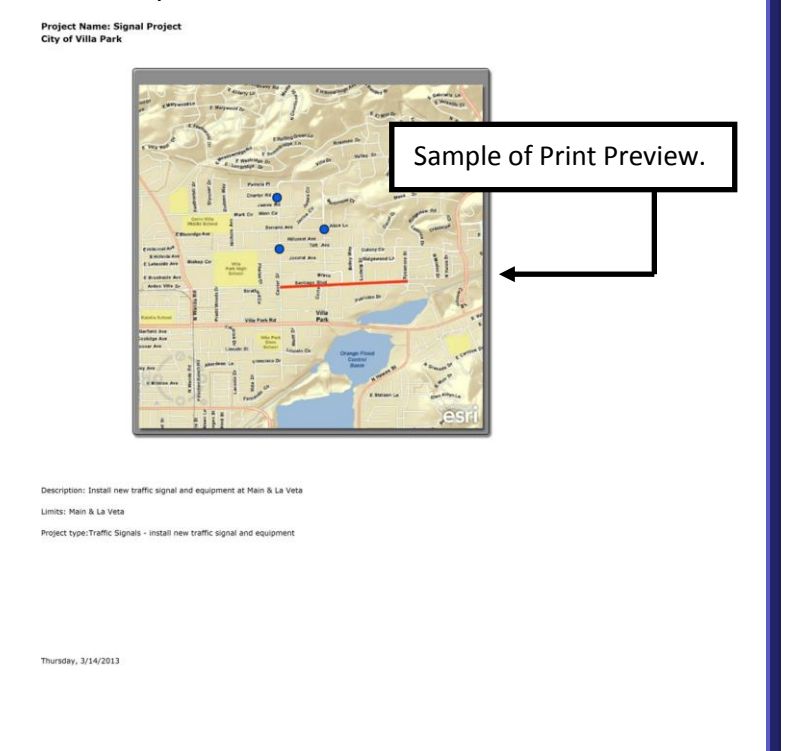

## SUBMIT PROJECT TO OCTA

Once all the information has been verified for accuracy and completeness, the agency is ready to submit to OCTA for approval. Each project is submitted to OCTA separately. After clicking **Submit Project to OCTA** and **OK**, the project is submitted and the user cannot make additional edits.

| webSmartCIP                                                                                                    |                                                                                                    |
|----------------------------------------------------------------------------------------------------|----------------------------------------------------------------------------------------------------|
| Main Street Signal Project                                                                                                    | Project Status List     Submit Project to OCTA                                                       |
| Project Information                                                                                                    |                                                                                                    |
| Project Name Main Street Signal Project                                                                                                    | Step 1: Click Submit Project<br>to OCTA.                                                             |
| Project Description Install new traffic signal an                                                                                                    | d equipm                                                                                             |
| Project Limits Main Street and La Veta                                                                                                    | <ul> <li>i)</li> </ul>                                                                               |
| Main Street Signal Project                                                                                                    | Project Status List Submit Project to OCTA                                                           |
| Project Information                                                                                                    | OCTA webSmartCIP                                                                                     |
| Project Name Main Street Signal Project<br>Project Description Install new traffic signal and<br>Project Limits Main Street and La Veta<br>Project Number 12-ORNG-TSP-3545<br>Type Of Work Traffic Signals | MAIN STREET SIGNAL PROJECT<br>will be submitted.<br>Once submitted, additional edits cannot be made. |
| Type Of Work Add'l install new traffic s                                                                                                    | 2: Click OK.                                                                                         |

A message box will appear to confirm that the project has been submitted. Once a project has been submitted to OCTA, changes cannot be made to the existing data entry record.

| OCTA webSmartCIP                         | X       |
|------------------------------------------|---------|
| MAIN STREET SIGNAL PROJECT has been subn | nitted. |
| Step 3: Click OK.                        | ок      |
|                                          | OK      |

# Submit project to OCTA (cont.)

In the case that an agency needs to revise a submitted project, the agency must contact OCTA staff in order to re-open the data entry record for edits and the agency must re-submit the project to OCTA for approval.

| webSmartCI          | P                                                          |             |    |   |   |
|---------------------|------------------------------------------------------------|-------------|----|---|---|
| Signal Project      | Project Status List     RE-SUBMIT Proj.                    | ect to OCT/ | A. |   |   |
| Project Information | n                                                          | i           | 4  | × | н |
| Project Name        | Signal Project                                             |             |    |   | ١ |
| Project Description | Install new traffic signal and equipment at Main & La Veta |             |    |   | ١ |
| Project Limits      | Main & La Veta                                             |             |    |   | ١ |
| Project Number      |                                                            |             |    |   | ١ |
| Type Of Work        | Traffic Signals                                            |             |    | • | ١ |
| Type Of Work Add'l  | install new traffic signal and equipment                   |             |    | • | ١ |

# **COMMON ERROR-MESSAGES**

#### **PROJECT NAME ERROR-MESSAGE**

An **ERROR-MESSAGE** will appear if a project name is not entered before clicking save.

|                     | • Pro | ject Status List | Submit Project to ( | ОСТА |
|---------------------|-------|------------------|---------------------|------|
| Project Information |       |                  |                     |      |
| Project Name        |       |                  |                     |      |
| Project Description |       |                  |                     |      |
| Project Limits      |       |                  |                     |      |
| Project Number      |       |                  |                     |      |
| Type Of Work        |       |                  |                     | •    |
| Type Of Work Add'l  |       |                  |                     | •    |
|                     |       |                  |                     |      |

## TYPE OF WORK ERROR-MESSAGE

An **ERROR-MESSAGE** will appear if a type of work and type of work add'l are not selected prior to submitting a project to OCTA.

| webSmartCI             | P                             |   |                                                                          |
|------------------------|-------------------------------|---|--------------------------------------------------------------------------|
| Catch Basin Improvemen | ts Phase I                    | • | Project Status List Submit Project to OCTA                               |
| Project Information    | n                             |   | I4 4 > >1                                                                |
| Project Name           | Catch Basin Improvements      | Ρ | Phase I                                                                  |
| Project Description    | Installation of catch basin i | C | OCTA webSmartCIP                                                         |
| Project Limits         | Northern Part of the City     |   | Project Information must include 'Type of Work' and 'Type Of Work Add'I' |
| Project Number         | N/A                           |   | before submitting.                                                       |
| Type Of Work           |                               |   |                                                                          |
| Type Of Work Add'l     |                               |   | ОК                                                                       |
|                        |                               | 5 | + 🗙 😂                                                                    |

## **REMOVE FUND ERROR-MESSAGE**

An **ERROR-MESSAGE** will appear if a fund source row is not selected before clicking **Remove Fund**.

| Project Fund So                      | urce Information                      |                            |                      |
|--------------------------------------|---------------------------------------|----------------------------|----------------------|
| Fund Name<br>General Fund<br>M2 TSSP | Current Cost<br>\$50,000<br>\$250,000 |                            |                      |
|                                      |                                       | Please select a row first! |                      |
|                                      |                                       | ОК                         | Add Fund Remove Fund |

# FUND SOURCE TYPE ERROR-MESSAGE

When submitting a project, an **ERROR-MESSAGE** will appear if at least one fund source type is not included.

| Pro     | ject Inform                                                                                                    | nation   |               |               | I4 4 > H                                         |
|---------|----------------------------------------------------------------------------------------------------|----------|---------------|---------------|--------------------------------------------------|
|         | Project N                                                                                                    | ame M    | ain Street S  | Signal Proje  | et (j                                            |
| Pro     | oject Descrip                                                                                                    | otion Ir | istall new tr | raffic signal | and equipment at Main St and La Veta             |
|         | Project Li                                                                                                    | mits M   | ain Street a  | and La Veta   | j.                                               |
|         | Project Nur                                                                                                    | nber 1   | 2-ORNG-TS     | P-3545        | ٤                                                |
|         | Type Of V                                                                                                    | Vork T   | raffic Signal | ls            | •                                                |
| Тур     | pe Of Work /                                                                                                    | Add'l 🚺  | nstall new ti | raffic signa  | I and equipment                                  |
|         |                                                                                                    |          |               |               | + ×                                              |
|         |                                                                                                    |          |               |               |                                                  |
|         |                                                                                                    |          |               |               | OK Cancel                                        |
| Project | Cost Infor                                                                                                    | mation   |               |               | OCTA webSmartCIP                                 |
| Phase   | Year 1                                                                                                    | Year 2   | Year 3        | Year 4        |                                                  |
| E       | \$50,000                                                                                                    | \$0      | \$0           | \$0           | Must have at least one Project Fund Source Type. |
| R       | \$0                                                                                                    | \$0      | \$0           | \$0           |                                                  |
| C/I     | \$0                                                                                                    | \$0      | \$0           | \$0           |                                                  |
| OSM     | \$0                                                                                                    | \$0      | \$0           | \$0           | ОК                                               |
| _       |                                                                                                    | _        |               | _             |                                                  |
| Project | Fund Sour                                                                                                    | ce Info  | rmation       |               |                                                  |
| Fund S  | Source Ty                                                                                                    | pe Perc  | entage C      | Current Cos   | t Escalated Cost Notes                           |
|         |                                                                                                    |          |               |               |                                                  |
|         | Project Information       H ◆ ▶ Ħ         Project Name       Main Street Signal Project         Project Description       Install new traffic signal and equipment at Main St and La Veta         Project Limite       Main Street and La Veta         Project Number       12-ORNG-TSP-3545         Type Of Work Add1       Install new traffic signal and equipment         Type Of Work Add1       Install new traffic signal and equipment         Type Of Work Add1       Install new traffic signal and equipment         OK       cancel         OK       cancel         OK       cancel         OK       so         So       So         So       So         So       So         So       So         So       So         Max       So         So       So         So       So         So       So         So       So         So       So         So       So         So       So         So       So         So       So         So       So         So       So         So       So <td< th=""></td<> |          |               |               |                                                  |
|         |                                                                                                    |          |               |               |                                                  |
|         |                                                                                                    |          |               |               |                                                  |
| _       |                                                                                                    |          |               |               |                                                  |
|         |                                                                                                    |          |               |               |                                                  |

## FUND SOURCE TOTAL ERROR-MESSAGE

An **ERROR MESSAGE** will appear if the dollar amounts entered do not equal the total current cost provided in the project cost information section.

| roject                                 | Cost Inform                                              | ation                                             | Total                              | Current Cost: 9 | \$300,000               |       |          |          |              |           |
|----------------------------------------|----------------------------------------------------------|---------------------------------------------------|------------------------------------|-----------------|-------------------------|-------|----------|----------|--------------|-----------|
| Phase                                  | FY 14/15                                                 | FY 15/16                                          | FY 16/17                           | FY 17/          | /18 FY 1                | 8/19  | FY 19/20 | FY 20/21 | Current Cost | Escalated |
| E                                      | \$0                                                      | \$0                                               | \$0                                | \$0             | \$0                     |       | \$0      | \$0      | \$0          | \$0       |
| R                                      | \$0                                                      | \$0                                               | \$0                                | \$0             | \$0                     |       | \$0      | \$0      | \$0          | \$0       |
| C/I                                    | \$250,000                                                | \$0                                               | \$0                                | \$0             | \$0                     |       | \$0      | \$0      | \$250,000    | \$250,000 |
| 0&M                                    | \$0                                                      | \$50,000                                          | \$0                                | \$0             | \$0                     |       | \$0      | \$0      | \$50,000     | \$50,000  |
| 4                                      |                                                          |                                                   |                                    |                 |                         |       |          |          |              |           |
| roject                                 | Fund Source                                              | e Informatio                                      | on                                 |                 |                         |       |          |          |              |           |
| Project                                | Fund Source                                              | e Informatio                                      | on                                 |                 |                         |       |          |          |              |           |
| Project<br>Fund N                      | Fund Source                                              | Informatio                                        | on<br>Escalated                    | Cost            | Percent                 | Notes |          |          |              |           |
| Project<br>Fund N<br>General           | Fund Source<br>lame C<br>Fund \$                         | e Informatio<br>Current Cost<br>50,000            | Escalated<br>\$50,000              | Cost            | Percent<br>16.7         | Notes |          |          |              |           |
| Fund N<br>General<br>M2 TSS            | Fund Source<br>lame C<br>I Fund \$<br>P \$               | e Informatio<br>Current Cost<br>50,000<br>200,000 | Escalated<br>\$50,000<br>\$200,000 | Cost            | Percent<br>16.7<br>66.7 | Notes |          |          |              |           |
| Fund N<br>General<br>M2 TSS            | Fund Source<br>lame C<br>I Fund \$<br>P \$               | e Informatio<br>Current Cost<br>50,000<br>200,000 | Escalated<br>\$50,000<br>\$200,000 | Cost            | Percent<br>16.7<br>66.7 | Notes |          |          |              |           |
| Project<br>Fund N<br>General<br>M2 TSS | Fund Source<br>lame C<br>I Fund §<br>P §                 | e Informatic<br>Aurrent Cost<br>50,000<br>200,000 | Escalated<br>\$50,000<br>\$200,000 | Cost            | Percent<br>16.7<br>66.7 | Notes |          |          |              |           |
| Project<br>Fund N<br>General<br>M2 TSS | Fund Source<br>lame C<br>I Fund <u>\$</u><br>P <u>\$</u> | E Informatio                                      | Escalated<br>\$50,000<br>\$200,000 | Cost            | Percent<br>16.7<br>66.7 | Notes |          |          |              |           |
| Project<br>Fund N<br>General<br>M2 TSS | Fund Source<br>lame C<br>I Fund §<br>P §                 | e Informatic<br>Eurrent Cost<br>50,000<br>200,000 | Escalated<br>\$50,000<br>\$200,000 | Cost            | Percent<br>16.7<br>66.7 | Notes |          |          |              |           |

#### **MAP ERROR-MESSAGE**

When submitting a project, an **ERROR-MESSAGE** will appear if the project has not been added to the map.

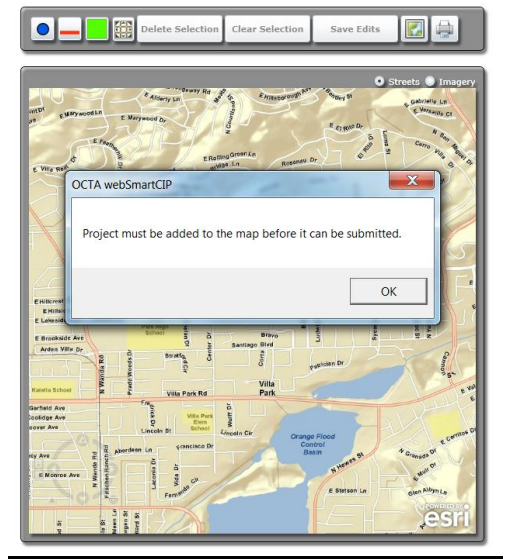

## REPORTING

There are several reports that can be generated and printed from the Web Smart CIP, and include:

# **PROJECTS SORTED BY NAME**

This report will be submitted to OCTA as part of the eligibility package in June. A preview **sample** of the report (in this case, the Projects Sorted by Name report) will display on the right when the user hovers over the **Projects Sorted by Name** button.

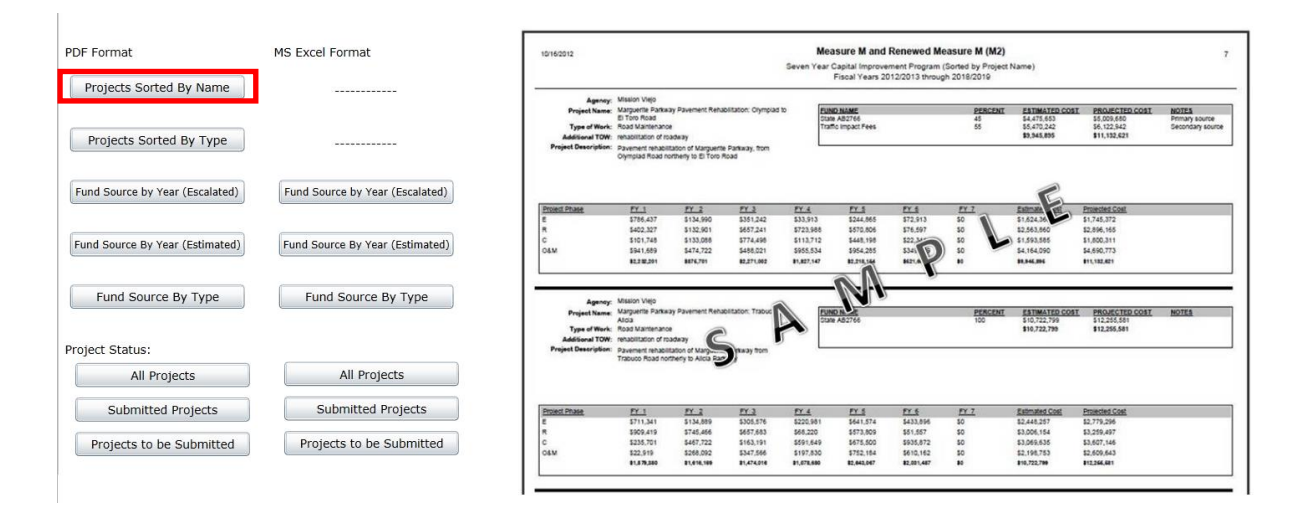

#### **PROJECTS SORTED BY IMPROVEMENT TYPE**

This report can be used to list the CIP projects by the improvement type. A preview **sample** of the report (in this case, the Sorted by Type report) will display on the right when the user hovers over **Projects Sorted by Type** button.

| PDF Format                                      | MS Excel Format                 | 10/16/2012                                                                      |                                                                                                    |                                                                                                    | S                                                                              | M<br>even Year (                     | Capital Improvem<br>Fiscal Years 2    | Renewed M<br>ent Program (S<br>012/2013 throu | Sorted by Improve<br>ogh 2018/2019 | )<br>ment Type)                                                            |                                                                               | 3                                                  |
|-------------------------------------------------|---------------------------------|---------------------------------------------------------------------------------|----------------------------------------------------------------------------------------------------|----------------------------------------------------------------------------------------------------|--------------------------------------------------------------------------------|--------------------------------------|---------------------------------------|-----------------------------------------------|------------------------------------|----------------------------------------------------------------------------|-------------------------------------------------------------------------------|----------------------------------------------------|
| Projects Sorted By Name Projects Sorted By Type |                                 | Agency<br>Project Name<br>Type of Work<br>Additional TOW<br>Project Description | Mission Viejo<br>Residential Diumy<br>Road Maintenano<br>siumy seal of road<br>Preventive maints<br>resultationg of col<br>major roadway re<br>operzided in seven<br>areas denoted in | Seal<br>e<br>isay<br>nance program to p<br>ector 8 residential st<br>natifiation costs. On<br>nyear cycles, with sp<br>each cycle. | ovide residential<br>reets, to reduce<br>going program is<br>ecific geographic | 0                                    | UND NAME<br>Isine AB2766              |                                               | PERCEN<br>100                      | I ESTIMATED COS<br>\$11,592,525<br>\$11,592,525                            | I PROJECTED COST<br>\$12,966,006<br>\$12,566,006                              | NOTES                                              |
| Fund Source by Year (Escalated)                 | Fund Source by Year (Escalated) | E<br>R                                                                          | <u>FY 1</u><br>5408,906<br>5291,355                                                                                                    | FY 2<br>5862.051<br>5806.693                                                                                                    | <u>FY 3</u><br>\$657,354<br>\$67,745                                           | <u>FY 4</u><br>5786,300<br>5678,526  | FY_5<br>\$394,568<br>\$42,707         | <u>PY 6</u><br>\$132,856<br>\$722,355         | <u>FY 7</u><br>50<br>50            | Estimated Cost<br>\$3,141,<br>\$2,645,2                                    | Projected Cost<br>\$3,487,562<br>\$3,016,753                                  |                                                    |
| Fund Source By Year (Estimated)                 | Fund Source By Year (Estimated) | COSM                                                                            | \$848,032<br>\$757,421<br>\$2,566,714                                                                                                    | \$73,732<br>\$820,197<br>\$2,642,873                                                                                               | \$54,609<br>\$782,664<br>\$1,612,376                                           | \$79,402<br>\$367,526<br>\$1,911,784 | \$628,214<br>\$942,528<br>\$2,628,017 | \$239,681<br>\$177,800<br>\$1,272,342         | p \                                | \$1,953,65<br>\$3,848,138<br>)1,682,838                                    | \$2,180,148<br>\$4,279,544<br>\$12,898,698                                    |                                                    |
| Fund Source By Type Project Status:             | Fund Source By Type             | Agency<br>Project Name<br>Type of Work<br>Additional TOW<br>Project Description | Mission Viejo<br>Artenal Highway I<br>Road Maintenanc<br>rehabilitation of ro<br>Orgoing city prog<br>rehabilitation of a<br>resultation of Av                                        | Resulfacing Program<br>e<br>ladikaty<br>ram that provides fo<br>terial streets. FY11-<br>ry Parkway from Ma                        | the pavement<br>12 pavement<br>rought to Plave to                              |                                      | Interest Victoria                     | Enhancements<br>reject W                      | 25<br>25<br>50                     | E ESTIMATED COST<br>52,724,876<br>52,724,876<br>55,449,751<br>\$16,899,562 | E PROJECTED COST<br>\$3,067,510<br>\$3,067,510<br>\$6,135,019<br>\$12,270,039 | NOTES<br>Renewed Project M<br>State funding source |
| All Projects                                    | All Projects                    |                                                                                 | Camino Capistran<br>Alicia Pikey to Ma                                                                                                    | io, FY12-13: Jeronin<br>nguerte Parkway                                                                                            | o Road: from                                                                   |                                      |                                       |                                               |                                    |                                                                            |                                                                               |                                                    |
| Submitted Projects                              | Submitted Projects              | Project Phase<br>E<br>R                                                         | <u>FY_1</u><br>5974,334<br>5750,026                                                                                                    | <u>FY 2</u><br>5876,612<br>5373,956                                                                                                | PY_3<br>\$346,406<br>\$666,070                                                 | <u>FY 4</u><br>523,391<br>5913,765   | <u>FY 5</u><br>\$279,527<br>\$240,296 | FY 8<br>\$585,307<br>\$49,874                 | <u>FY 7</u><br>\$0<br>\$0          | Estimated Cost<br>\$3,067,577<br>\$2,995,967                               | Projected Cost<br>\$3,392,755<br>\$3,292,759                                  |                                                    |
| Projects to be Submitted                        | Projects to be Submitted        | OBM                                                                             | \$106,224                                                                                                    | \$442,009<br>\$1,991,860                                                                                                    | 541,481<br>\$41,182,878                                                        | \$5568,344<br>\$2,403,942            | \$460,475<br>\$1,607,007              | \$795,554<br>\$1,484,687                      | 50<br>80                           | \$2,714,087<br>\$10,009,602                                                | \$3,195,344<br>\$12,270,668                                                   |                                                    |

#### FUND SOURCE BY YEAR

This report can be used to provide a summary table of fund sources and dollar amounts by fiscal year. A preview **sample** of the report (in this case, the Fund Source by Year report) will display on the right when the user hovers over **Fund Source by Year** button. This report can be provided in estimated or escalated dollars and can be downloaded into an Excel or PDF format.

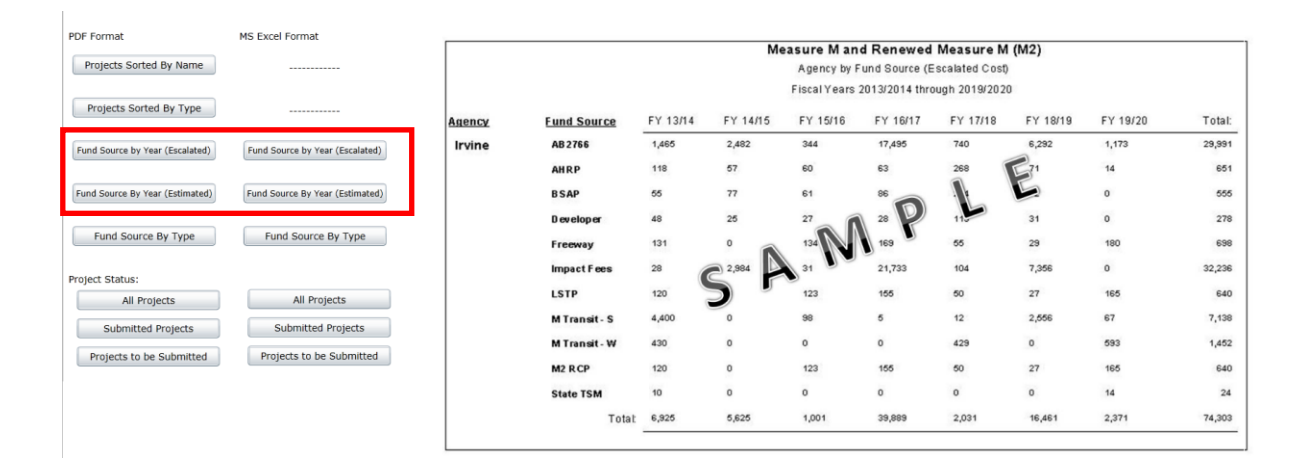

#### FUND SOURCE BY IMPROVEMENT TYPE

This report can be used to provide a summary of fund source by improvement type. A preview **sample** of the report (in this case, the Fund Source by Improvement Type report) will display on the right when the user hovers over **Fund Source by Type** button. This report can also be downloaded into an Excel or PDF format.

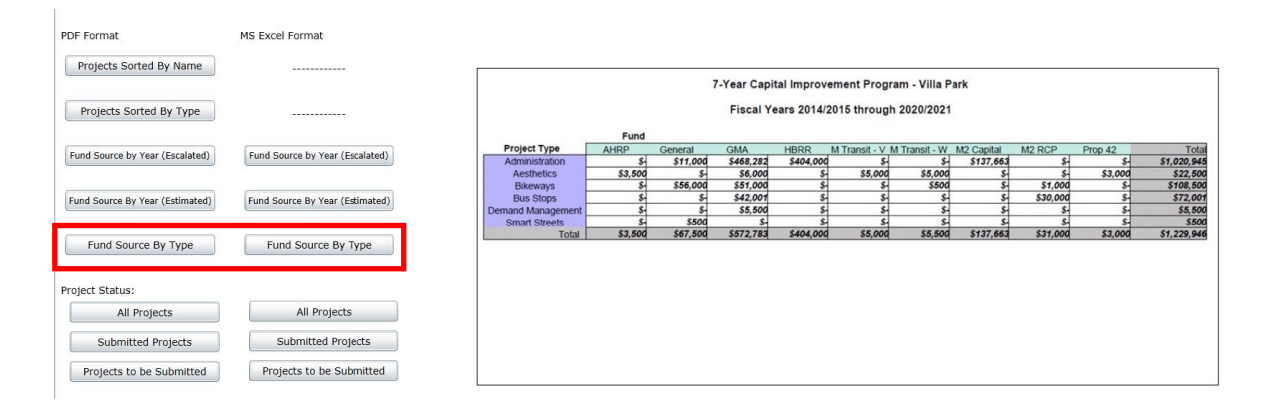

## **PROJECT LIST STATUS**

The project status list can be used by an agency as a checklist to determine all the projects in the CIP that must be submitted to OCTA. A preview **sample** of the report (in this case, the Project List Status report) will display on the right when the user hovers over Project List Status button. This report can be downloaded into an Excel or PDF format.

| Projects Sorted By Name        |                                 | City of Villa Park<br>4/22/2013                  | CIP P                            | All Projects                                        |                   |                   |
|--------------------------------|---------------------------------|--------------------------------------------------|----------------------------------|-----------------------------------------------------|-------------------|-------------------|
|                                |                                 | -                                                | Fiscal Years                     | s 2013/2014 through 2019/2020                       |                   |                   |
| Projects Sorted By Type        |                                 | PROJECT NAME                                     | TYPE OF WORK                     | LIMITS                                              | SUBMIT_<br>STATUS | ACCEPT_<br>STATUS |
| und Source by Year (Escalated) | Fund Source by Year (Escalated) | Canyon/Mesa Recreational Trail                   | Other                            | Canyon Dr. from Canyon to Mesa                      | Submitted         | No                |
|                                |                                 | Catch Basin Improvements Phase I                 | Storm Water Pollution Mitigation | Northern Part of the City                           | Friot Submitted   | No                |
| und Source By Year (Estimated) | Fund Source By Year (Estimated) | Catch Basin Improvements Phase II                | Storm Water Pollution Mitigation | Southern Of the City                                | Not Submitted     | No                |
| Fund Source By Type            | Fund Source By Type             | Lemon St. Median Improvements                    | Aesthetics                       | Lemon St. nom Santiago Bvld. To<br>valley Dr.       | Submitted         | Yes               |
|                                |                                 | Loma Trail Improvements                          | Other                            | Loma to Las Flores                                  | Not Submitted     | No                |
| oject Status:                  |                                 | Mesa Dr. Street Improvements                     | Stoad Widering                   | East of Henderson                                   | Not Submitted     | No                |
| All Projects                   | All Projects                    | Public Works Building Expansion                  | Other                            | Located Behind City Hall at 17855<br>Santiago Blvd. | Not Submitted     | No                |
| Submitted Projects             | Submitted Projects              | Storm Drain Improvements at Various<br>Locations | Other                            | Various Locations                                   | Not Submitted     | No                |
| Projects to be Submitted       | Projects to be Submitted        | Street Improvements at Various<br>Locations      | Road Maintenance                 | Various Locations                                   | Not Submitted     | No                |
|                                |                                 | Street Innovements EV 12/13                      | Road Maintenance                 | Various streets within the City                     | Re Cubmit         | No                |

#### **SUBMITTING THE CIP**

Prepare CIP Submittals as follows.

1. Print a copy of the report titled **Projects Sorted by Name** under the **Report Page**. To print a copy of the report, click on Projects Sorted by Name. The user can open and/or save the Report.

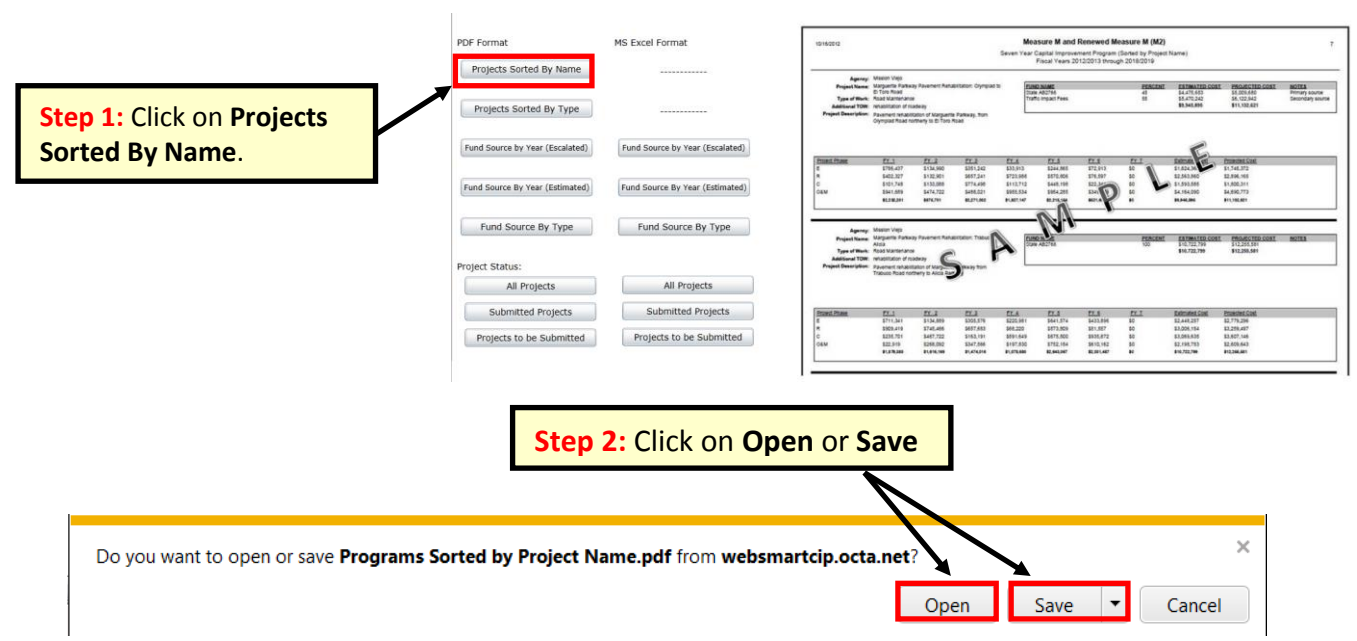

Tip: Open/Save option box not popping up? Hold down the Ctrl button as you click on the Projects Sorted by Name button.

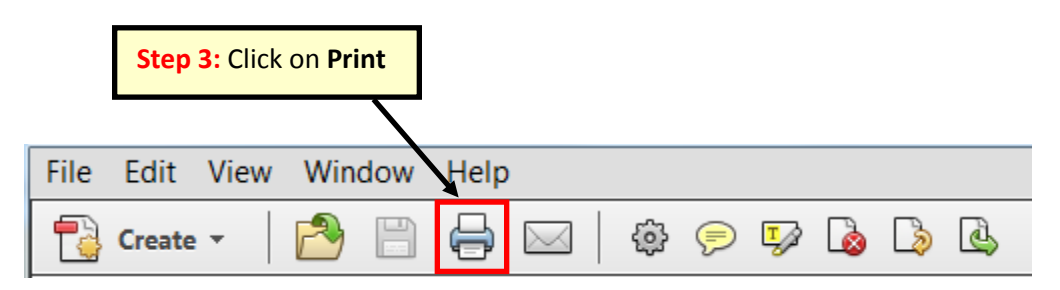

- 2. Include **Projects Sorted by Name Report** and council adoption of 7-Year CIP with eligibility package submittal.
- 3. Submit to May Hout.

Orange County Transportation Authority Attention: **May Hout** P.O. Box 14184 Orange, CA 92863-1584 Orange County Transportation Authority Attention: **May Hout** 600 South Main Street Orange, CA 92868 (For Fed-Ex Only)